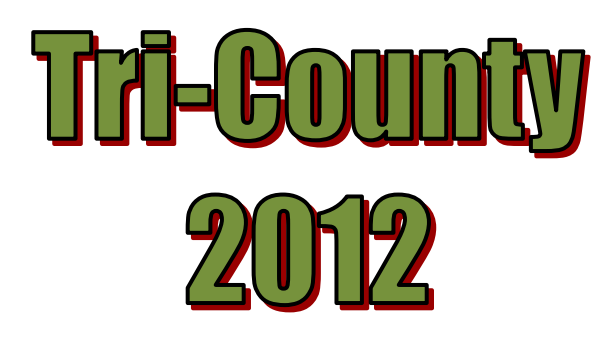

# **Computer Generated**

# Meet Sheets

and

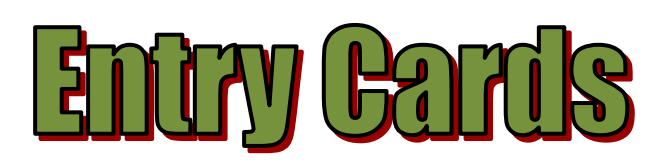

| I. I                       | ENTERING WEEKLY MEET LINE UP                                                                |
|----------------------------|---------------------------------------------------------------------------------------------|
| A.                         | Using TeamManager to Set Up Meet Entries 3 -                                                |
| В.                         | Entering Swim-Up Swimmers 6 -                                                               |
| C.                         | Unofficial Swimmers 6 -                                                                     |
| D.                         | Entering Relay Swimmers 7 -                                                                 |
| E.                         | Checking Your Entries 11 -                                                                  |
| F.                         | Using the Entry Browser 15 -                                                                |
| II. (                      | COMPUTER PRINTED MEET SHEETS AND SWIMMER/RELAY CARDS                                        |
| 17 -                       |                                                                                             |
| A.                         | EXPORTING YOUR ENTRIES REPORT TO AN EXCEL FILE 17 -                                         |
| В.                         |                                                                                             |
| 1                          | EDITING THE MEET ENTRIES EXPORT REPORT FILE IN EXCEL 20 -                                   |
| _                          | dentifying Unofficial Swimmers                                                              |
| C.                         | dentifying Unofficial Swimmers 20 -<br>COMPUTER-GENERATING THE MEET SHEETS 21 -             |
| C.<br>D.                   | dentifying Unofficial Swimmers                                                              |
| C.<br>D.<br>E.             | eDITING THE MEET ENTRIES EXPORT REPORT FILE IN EXCEL 20 -<br>dentifying Unofficial Swimmers |
| C.<br>D.<br>E.<br>F.       | EDITING THE MEET ENTRIES EXPORT REPORT FILE IN EXCEL 20 -<br>dentifying Unofficial Swimmers |
| C.<br>D.<br>E.<br>F.<br>G. | EDITING THE MEET ENTRIES EXPORT REPORT FILE IN EXCEL                                        |

# I. ENTERING WEEKLY MEET LINE UP

It is strongly recommended that the computer entry person for each club enter the weekly A-Meet line-ups before the meet is held, whether or not your club uses the Tri-County software to generate meet sheets and swimmer cards. The prior entry of weekly line-ups into TeamManager before the meet makes the entry of weekly results much quicker and less error-prone. The rest of this section describes the process for entering the line-ups into TeamManager.

#### A. Using TeamManager to Set Up Meet Entries

From the main menu select Meets and then highlight the meet you wish to set up entries for (e.g. BFVS WB 2012). Click on Entries and then Entries by Event (see ENTRY 01).

| 🐮 TEAM MANAGER - Database:C:\T   | M5Data\tri 2012.                 | mdb - [M    | eet Bro     | wser]             |               |
|----------------------------------|----------------------------------|-------------|-------------|-------------------|---------------|
| 🔂 Add Edit Delete Events Results | Entries Ageup Rej                | ports Help  | 5           |                   |               |
| D 🛎 X ⅔ 🕗 ⊞ 🖗 🖻 🛎                | Entry Browser<br>Entries by Name |             |             |                   |               |
| Course: SCM 🖵 🕴                  | Entry by Event                   | -           | ets Sinc    | e: MM/DD/Y        | Y 🚔           |
|                                  | Pre-Enter Athletes               | in Meet - V | \$          |                   |               |
|                                  | Max Entries                      |             | L           | <u>M</u> <u>N</u> | <u> </u>      |
| Meet Name                        | <u>Start</u><br>Date Course      | Туре        | End<br>Date | AgeUp<br>Date     | Since<br>Date |
| BF VS FH 2012                    | 21-Jul-12 S                      | A 2         | 21-Jul-12   | 15-Jun-12         |               |
| BF AT RT 2012                    | 14-Jul-12 S                      | A 1         | 4-Jul-12    | 15-Jun-12         |               |
| BF AT GT 2012                    | 07-Jul-12 S                      | A C         | )7-Jul-12   | 15-Jun-12         |               |
| BF VS RD 2012                    | 30-Jun-12 S                      | A 30        | D-Jun-12    | 15-Jun-12         |               |
| ▶ BF VS WB 2012                  | 23-Jun-12 S                      | A 23        | 8-Mar-12    | 15-Jun-12         |               |
| Tri-County Championships 2011    | 06-Aug-11 S                      | 07          | -Aug-11     | 15-Jun-11         |               |

ENTRY 01 Highlight Meet on Meet Screen then select Entries > Entry by Event

A screen like ENTRY 02 will appear.

NOTE: Make sure that both the 'Swim for Team' near the top of the form and the 'Team' in the middle of the form are set to your team abbreviation (e.g. BF for Barclay Farm). See highlighted areas on ENTRY 02 example below.

| 🐮 TEAM MANAGE             | R - Databa        | se:C:\ | TM5D    | ata\tri  | 2012.m     | ndb -  | [Entry b   | y Event]                 |      |          |            |
|---------------------------|-------------------|--------|---------|----------|------------|--------|------------|--------------------------|------|----------|------------|
| 🔂 Time Calc Athlet        | te Results – V    | liew R | elays C | oly Prin | nt Dual I  | Meet 9 | Setup Help | )                        |      |          |            |
| ₲₿₿₽₽₽₽₽₽₽₽₽₽₽₽₽₽₽₽₽₽₽₽₽₽ | 3 👚 🖻             |        | Ever    | nt 1     |            | ŀ      | Swim t     | for T <mark>eam</mark> : | BF   |          | -          |
|                           |                   |        |         |          |            |        | 23-Jun     | -12 BF                   | vs v | VB 2012  | 2          |
| Sess Div E                | Event Ger         | Distan | ce St   | roke A   | .ge I/R    | Y      | ards       | LCM                      |      | SCM      |            |
|                           | 1 F               | 1      | 00 IM   | 1        | 28U I      |        |            |                          |      |          |            |
|                           | 2 M               | 1      | 00 IM   | 1        | 2&U I      |        |            |                          |      |          |            |
|                           | 3 F               | 1      | 00 IM   | 1        | 3-14 I     |        |            |                          |      |          |            |
|                           | 4   M             | 1      | nn Im   | 1        | 3-14       |        |            |                          |      |          |            |
| Show Swim-Up A            | Athletes          |        |         | Te       | am BF      |        | -          | WM 6                     | ar 🔽 | -        | [          |
| Only Athletes Air         | eady in Meet      |        |         |          | Vr 🗌       | _      |            | WM Su                    | ь 🗖  |          | ſ          |
|                           |                   |        |         |          | " <u> </u> | _      |            | WM JU                    |      | <b>•</b> |            |
| Only Pre-Entered          | Athletes          |        |         | Gro      | up         | -      |            | Standard                 | s:   |          | •          |
| Only Pre-Entered          | with No Entr      | ies    |         | Subgro   | up 🗌       | Ţ      | Cle        | ar All                   | Ť    | Enter    | -<br>- All |
|                           | D                 |        |         | <u> </u> |            | -      |            |                          |      |          | - m        |
| ABU                       | DIE               | F      | G       |          |            | J      | ĸĽ         | IVI                      | IN   |          | Р          |
|                           |                   |        |         | -        |            |        | Event: [1] | 12&U F                   | ema  | le 100   | IM         |
| Last Name                 | First Name        | MI     | Entrd   | Team     | Best II    | me     | Custom     | Exhib                    | Alt  | Bonus    | Heat       |
| Chertane Chertane         | Christina         | _      |         | BF       |            | NI     |            |                          |      |          |            |
|                           | Maria<br>Celevice |        |         | Dr       | 0.24       |        |            |                          |      |          |            |
| Elupo                     | Cottin            |        |         | DF       | 2:34       | 465    |            |                          |      |          |            |
| Erepkepfield              | Caluin<br>Doigo   |        |         | DF       | 1.47       | NT     |            |                          |      |          |            |
| Gawronski                 | naiye<br>Alivia   |        |         | BE       |            | MT     |            |                          |      |          |            |
| Gawronski                 | Sophia            |        |         | BE       |            | NT     |            |                          |      |          |            |
| Giannopoulos              | Isabel            |        |         | BF       | 1:50       | 115    |            |                          |      |          |            |
| Griffis                   | Karoline          |        |         | BF       |            | NT     | 01:40.009  |                          |      |          |            |
| Griffis                   | Kendall           |        |         | BF       | 1:45       | .50S   |            |                          |      |          |            |

ENTRY 02 Entry by Event Screen for Event 1 – All Eligible Swimmers

In the sample entry for Event One shown in ENTRY 02, notice that in addition to clicking to highlight the entered check box, a custom entry time has been entered for Karoline Grifis. When you later export entries from TeamManager to use in the Tri-County Computer Generated Meet Sheet and Entry cards process, TeamManager lists the swimmers in each event from fastest to slowest. By giving Karoline a faster entry time, she will end up in the middle lane. There will be a process later in this computer generated manual to adjust the order of swimmers (and to which lane they are assigned) but it can be controlled at entry time by putting in custom times to fix the order of swimmers for each event. In this example, the order of swimmers will be Griffis, Flynn, and then Giannopoulos. This is particularly helpful when entering swimmers with no times as was the case in this event.

To move to the next event, click on the next event as shown below:

| ata∖ | ata\tri 2012.mdb - [Entry by Event] |       |            |               |            |   |  |  |  |  |  |  |  |  |
|------|-------------------------------------|-------|------------|---------------|------------|---|--|--|--|--|--|--|--|--|
| nly  | Print D                             | ual N | Aeet Setup | Help          |            |   |  |  |  |  |  |  |  |  |
| t 🗌  | 1                                   |       | Sv         | vim for Team: | BF         | • |  |  |  |  |  |  |  |  |
|      |                                     | μŋ    | Prov (E4)  | ( Mout (EE)   | VS WB 2012 |   |  |  |  |  |  |  |  |  |
| oke  | Age                                 | I/R   | FIEV (F4)  |               | SCM        |   |  |  |  |  |  |  |  |  |
|      | 12&U                                |       |            |               |            |   |  |  |  |  |  |  |  |  |
|      | 10811                               |       |            |               |            |   |  |  |  |  |  |  |  |  |

In the sample entry for event 2 as shown in ENTRY 03, all three swimmers have recorded times in the database for the event.

| <del>4</del>                                                      | ГЕАМ МЛ                                                                    | ANAG                                       | ER - Da                                                                                                 | ıta bas                   | e:C:\         | TM 5D        | ata\tri                                                                 | 2012.m                                                             | rdb -                                                                                                    | [Entry                  | by Event                                                                                                    | ]         |                                                                                               |                        |  |
|-------------------------------------------------------------------|----------------------------------------------------------------------------|--------------------------------------------|----------------------------------------------------------------------------------------------------|---------------------------|---------------|--------------|-------------------------------------------------------------------------|--------------------------------------------------------------------|----------------------------------------------------------------------------------------------------|-------------------------|----------------------------------------------------------------------------------------------------|-----------|-----------------------------------------------------------------------------------------------|------------------------|--|
| <b>5</b> -1                                                       | Time Calc                                                                  | Athi                                       | ete Resu                                                                                                | its Vi                    | ew R          | elays O      | niy Prir                                                                | nt Dual I                                                          | Meet 5                                                                                                    | etup H                  | elp                                                                                                    |           |                                                                                               |                        |  |
| Þ                                                                 | 07                                                                         | 5                                          | ð 🕇                                                                                                    | · 🔁                       |               | Even         | 1 2                                                                     |                                                                    | •                                                                                                    | Swh                     | n for Team                                                                                                    | EF        |                                                                                               | ¥                      |  |
|                                                                   |                                                                            |                                            |                                                                                                    |                           |               |              |                                                                         |                                                                    |                                                                                                    | 23-Jt                   | in-12 BF                                                                                                    | VS V      | VB 2012                                                                                       | 2                      |  |
|                                                                   | Sees                                                                       | Div                                        | Event                                                                                                   | Gen                       | Distan        | ice St       | roke P                                                                  | ge I/R                                                             | Ye                                                                                                    | ards                    | LCM                                                                                                    |           | SCM                                                                                           |                        |  |
|                                                                   |                                                                            |                                            | 1                                                                                                    | F                         | 1             | 00 M         | 1                                                                       | 2&U I                                                              |                                                                                                    |                         |                                                                                                    |           |                                                                                               |                        |  |
|                                                                   |                                                                            |                                            | 2                                                                                                    | M                         | 1             | 00 M         | 1                                                                       | 2&U I                                                              |                                                                                                    |                         |                                                                                                    |           |                                                                                               |                        |  |
|                                                                   |                                                                            |                                            | 3                                                                                                    | F                         | 1             | 00 M         | 1                                                                       | 3-14 1                                                             |                                                                                                    |                         |                                                                                                    |           |                                                                                               |                        |  |
|                                                                   |                                                                            |                                            | 4                                                                                                    | м                         | 1             | nn M         | 11                                                                      | 3.14                                                               |                                                                                                    |                         |                                                                                                    |           |                                                                                               | <u> </u>               |  |
|                                                                   | Show Sv                                                                    | vim-Up                                     | Athletes                                                                                                | 2                         |               |              | Те                                                                      | am EE                                                              |                                                                                                    | -                       | WМ                                                                                                    | Gr 🔽      |                                                                                               | Ĩ.                     |  |
|                                                                   | Only Athl                                                                  | Ietes A                                    | iready in                                                                                               | Meet                      |               |              |                                                                         |                                                                    | _                                                                                                    | _                       | 1045                                                                                                    | - E       |                                                                                               | 1                      |  |
|                                                                   | Only Athletes Already in Meet Vr VM Sub V                                  |                                            |                                                                                                    |                           |               |              |                                                                         |                                                                    |                                                                                                    |                         |                                                                                                    |           |                                                                                               |                        |  |
|                                                                   | Only Pre-                                                                  | Cody Bre Entered Minister Group Standards: |                                                                                                    |                           |               |              |                                                                         |                                                                    |                                                                                                    |                         |                                                                                                    |           |                                                                                               |                        |  |
|                                                                   |                                                                            | LINGIG                                     | or manual                                                                                               |                           |               |              |                                                                         | ~1~                                                                | •                                                                                                    |                         | and a second                                                                                                    |           |                                                                                               |                        |  |
|                                                                   | Only Pre-                                                                  | Entere                                     | el with N                                                                                               | o Entrie                  | 88            |              | Suberr                                                                  | ~~~<br>LH                                                          | -                                                                                                    |                         |                                                                                                    |           | E-t-                                                                                          | - 811                  |  |
|                                                                   | Only Pre-                                                                  | Entere                                     | d with N                                                                                                | o Entrie                  | 28            |              | Subgro                                                                  | wip 📃                                                              | -                                                                                                    |                         | Clear All                                                                                                    |           | Ente                                                                                          | r All                  |  |
| A                                                                 | Only Pre-                                                                  | Entere                                     | d with N                                                                                                | o Entrie<br>E             | F             | G            | Subgro                                                                  | up                                                                 | •<br>•                                                                                                    | K L                     | Clear All                                                                                                    | N         | Ente<br>O                                                                                     | r All<br>P             |  |
| A                                                                 | Orily Pre-                                                                 | Entere<br>C                                | d with N                                                                                                | o Entrie<br>E             | F             | G            | Subgro                                                                  |                                                                    | •<br>•                                                                                                    | K L<br>Event            | Clear All<br>. M<br>. [2] 1280                                                                                                    | N         | Ente<br>0                                                                                     | r All<br>P             |  |
|                                                                   | Only Pre-                                                                  | Entere<br>C                                | First No                                                                                                | o Entrie<br>E             | F             | G            | Subgro                                                                  | up                                                                 |                                                                                                    | K L<br>Event<br>Oustor  | Clear All<br>- M<br>- IA<br>- IA<br>- IA<br>- M<br>- Exhib                                                                                                    | N<br>Male | Ente<br>O<br>100 B<br>Bonus                                                                   | r All<br>P<br>M<br>Hea |  |
| A<br>Lest<br>Aiko                                                 | Only Pre-                                                                  | Entere<br>C                                | First Na                                                                                                | o Entrie<br>E             | F<br>M        | G            | Subgro<br>H<br>Team<br>BF                                               | Up<br>I<br>Best Tin<br>1:43                                        | •<br>•<br>J<br>12S                                                                                                    | K L<br>Event<br>Oustor  | Clear All<br>. M<br>: [2] 1280<br>) Exhib                                                                                                    | N<br>Male | Ente<br>C<br>100 II<br>Bonus                                                                  | r All<br>P<br>Hea      |  |
| A<br>Leet<br>Aite<br>Athle                                        | Only Pre-                                                                  | C                                          | First Na<br>Netheni                                                                                     | e Entrie<br>E             | F<br>M        | G<br>Britrd  | Subgro<br>H<br>Team<br>BF<br>BF                                         | Best Tin<br>1:43                                                   | J     J     12S     NT                                                                                                    | K L<br>Event<br>Oustor  | Clear All<br>. M<br>. [2] 128U<br>. Exhib                                                                                                    | N<br>Male | Ente<br>0<br>100 10<br>Bonus                                                                  | r All<br>P<br>Hea      |  |
| A<br>Leet<br>Aiko<br>Athle<br>Beci                                | Only Pre-                                                                  | C                                          | First Na<br>Nothani<br>Lukes                                                                            | e Entrie<br>E             | P2<br>F<br>M  | G<br>Brtrd   | Subgro<br>H<br>Team<br>BF<br>BF                                         | Best Tin<br>1:43                                                   | ▼<br>J<br>12S<br>NT<br>NT                                                                                                    | K L<br>Event<br>Custor  | Сlear All<br>М<br>:[2] 128U<br>Ехню<br>                                                                                                    | Male      | Ente<br>C<br>100 II<br>Bonus                                                                  | r All<br>P<br>Hea      |  |
| A<br>Aito<br>Athle<br>Beci<br>Cher                                | Nome<br>Nome<br>n<br>ete<br>ker<br>riane                                   | C                                          | First Na<br>Nathani<br>New<br>Lukes                                                                     | e Entrie<br>E             | P2<br>F<br>M  | G<br>Brtrd   | Subgro<br>H<br>BF<br>BF<br>BF                                           | Eest Tin<br>1:43                                                   | ▼<br>J<br>12S<br>NT<br>NT<br>04S                                                                                                    | K L<br>Event            | Clear All<br>M<br>(2) 1280<br>b<br>Exhib<br>Clear All<br>Clear All<br>Cle            | Male      | Ente<br>0<br>100 IB<br>Bonus<br>0<br>0<br>0<br>0<br>0<br>0<br>0<br>0<br>0<br>0<br>0<br>0<br>0 | r All<br>P<br>Hea      |  |
| A<br>Lest<br>Aito<br>Athle<br>Beck<br>Cork                        | Name<br>Name<br>te<br>ker<br>riane<br>oett                                 | C                                          | First Na<br>Nathani<br>New<br>Lukes<br>Alex<br>Patrick                                                  | E Entrie                  | F<br>M        | G            | Subgro<br>H<br>BF<br>BF<br>BF<br>BF                                     | Eest Tin<br>1:43<br>2:36                                           | •<br>J<br>12S<br>NT<br>NT<br>04S<br>25S                                                                                                    | K L<br>Event:<br>Custor | Clear All<br>(2) 1280<br>b Exhibit                                                                                                    | Male      | Ente<br>0<br>100 II<br>Bonus<br>0<br>0<br>0<br>0<br>0<br>0<br>0<br>0<br>0<br>0<br>0<br>0<br>0 | r All<br>P<br>Hea      |  |
| A<br>Leet<br>Aiko<br>Athle<br>Beci<br>Cher<br>Cork                | Orly Pre-                                                                  | C                                          | First Ns<br>Nothoni<br>Now<br>Lukes<br>Alex<br>Denvice                                                  | e Entrie<br>E<br>me<br>id | P22           | G<br>Britrol | Subgro<br>H<br>DF<br>DF<br>BF<br>BF<br>BF                               | Eest Tin<br>1:43<br>2:36<br>1:43<br>1:44                           | •<br>J<br>12S<br>NT<br>04S<br>26S<br>95S                                                                                                    | К I<br>Event            | Clear All<br>(2) 1280<br>M Exhia                                                                                                    |           | Ente                                                                                          | r All<br>P<br>Hea      |  |
| A<br>Aike<br>Aike<br>Cher<br>Cork<br>Duni<br>Fran                 | Name<br>Name<br>n<br>tete<br>ker<br>rtane<br>oott<br>off<br>ikenfield      | C                                          | First Na<br>Nothoni<br>New<br>Lukes<br>Alex<br>Patrick<br>Donove<br>Adam                                | e Entrie<br>E<br>me<br>id | 292<br>F<br>M | G<br>Britrol | Subgro<br>H<br>DF<br>DF<br>BF<br>BF<br>BF<br>DF                         | Best Tin<br>1:43<br>2:36<br>1:43<br>1:44                           | J     J     J     J     J     J     J     Z     S     S     S     NT     O     S     S     S     NT     S     S     S     NT     S                                                                                                    | К 1<br>Event            | Clear All<br>(2) 1280<br>(2) 1280 |           | Ente                                                                                          | r All<br>P<br>Hea      |  |
| A<br>Leat<br>Aike<br>Aike<br>Chei<br>Cork<br>Duni<br>Fran<br>Gian | Name<br>Name<br>n<br>ete<br>ker<br>rrane<br>ooff<br>ikenfield<br>inopoulos | C                                          | First Na<br>Nothoni<br>New<br>Lukes<br>Alex<br>Patrick<br>Donova<br>Adam<br>AJ                          | e Entrie<br>E             | E2<br>F<br>M  | G<br>Brtrd   | Subgro<br>H<br>DF<br>DF<br>BF<br>BF<br>BF<br>BF<br>BF<br>BF             | Best Tin<br>1:43<br>2:36<br>1:43<br>1:41                           | J     J     J | K L<br>Event:<br>Custor | Clear All                                                                                                    |           | Ente<br>0<br>100 0<br>Bonue<br>0<br>0<br>0<br>0<br>0<br>0<br>0<br>0<br>0<br>0<br>0<br>0<br>0  | r All<br>P<br>Hea      |  |
| A<br>Aite<br>Aite<br>Cork<br>Cork<br>Fren<br>Gian<br>Gian         | Anny Pre-                                                                  | C                                          | First No<br>First No<br>Nothoni<br>New<br>Lukes<br>Alex<br>Patrick<br>Donovo<br>Adam<br>A.evin<br>Kevin | e Entrie<br>E             | F<br>M        | G<br>Brtrd   | Subgro<br>H<br>DF<br>DF<br>BF<br>BF<br>BF<br>BF<br>BF<br>BF<br>BF<br>BF | Eest Tin<br>1 1:43<br>2:36<br>1:43<br>1:43<br>1:41<br>1:47<br>1:34 | •<br>J<br>12S<br>NT<br>04S<br>25S<br>95S<br>95S<br>NT<br>49S<br>75S                                                                                                    | K L<br>Event:<br>Custor | Clear All                                                                                                    |           | Ente<br>0<br>100 0<br>Bonue<br>0<br>0<br>0<br>0<br>0<br>0<br>0<br>0<br>0<br>0<br>0<br>0<br>0  | r All<br>P<br>Hea      |  |

ENTRY 03 Event 2 – All Three Swimmers have Previous Times

Since all three swimmers have existing times for this event, there is no need for custom times. The order of swimmers into lanes: Gillooly, Dunoff, and Corbett, will be placed into the fastest to slowest lanes.

### B. Entering Swim-Up Swimmers

If the entries include swimmers swimming-up – either in individual events or relays - you will have to click the Show Swim-Up Athletes check box on the individual event entry screen

| Show Swim-Up Athletes         | Team BF  | ▼ WM Gr              | •           |
|-------------------------------|----------|----------------------|-------------|
| Only Athletes Already in Meet | Yr 🗨     | WM Sub               | -           |
| Only Pre-Entered Athletes     | Group    | Standards:           |             |
|                               | Subgroup | Clear All            | Enter All   |
| A B C D E F G                 | HIJ      | K L M M              | I O P       |
|                               |          | Event: [5] 15-18 Fen | nale 100 IM |

or on the relay event entry screen.

| <b>₽</b> § | how Sv               | vim-Up               | Athlete            | s                |     |     | Т     | eam [  | BF | - |         | WM       | Gr   | -        |         |      |
|------------|----------------------|----------------------|--------------------|------------------|-----|-----|-------|--------|----|---|---------|----------|------|----------|---------|------|
|            | nly Athl<br>nly Athl | letes Al<br>letes Al | ready i<br>readγ i | n Meet<br>n Sess | No  |     |       | Yr     | •  |   |         | WM S     | ub   | •        | [       |      |
|            | nly Pre-             | Entere               | d Athlet           | es<br>Is Esta    | 45  |     | Gr    | oup    | •  |   | 9       | itandaro | ds:  |          |         | •    |
|            | niy Pre-             | -Entered             | a with i           | NO ENtri         | les |     | Subgr | oup [  | •  |   | Clear A | ll 4 Bes | t    | Select A | I 4 Bes | ,t   |
| A          | в                    | С                    | D                  | E                | F   | G   | Н     | I .    | J  | ĸ | L       | M        | N    | 0        | Р       | Q    |
|            | Event: [7] 08&U Fe   |                      |                    |                  |     | 100 | Medle | y Rela | У  |   |         | Ne       | w Re | elay     | רך      | Incl |

This will show<u>all</u> swimmers for your team that are <u>not older</u> than the age group of the current event. In general you will want to turn this option on to enter a swim-up swimmer, and then turn it back off (un-check it) before going to the next event.

#### C. Unofficial Swimmers

Tri-County rules dictate that swimmers swimming unofficial – times count but they cannot score points – must be in an outside lane – 1 or 6. In ENTRY 04, Lisa Di Cicco's entry into Event 5 has been entered with a custom time so that she will be listed third on the Entry Export for this event. One additional step is required as explained in the Computer Generated manual.

| 🐮 ТЕАМ М                         | ANAG               | ER - Da                 | tabas    | e:C:\  | TM   | 5Dat   | a\tri       | 201  | <b>2.</b> m                | db                | - [Ent | ry by   | Event    | ]           |             |
|----------------------------------|--------------------|-------------------------|----------|--------|------|--------|-------------|------|----------------------------|-------------------|--------|---------|----------|-------------|-------------|
| 🔂 Time Calo                      | Athle              | ete Resu                | lts Vi   | ew R   | elay | s Only | / Prir      | nt D | )ual M                     | leet              | Setup  | Help    |          |             |             |
| <b>\$</b> 03                     | ایچا               | 5 🕇                     | £        |        | E١   | vent [ | 5           |      |                            | ·                 | S      | wim fo  | or Team: | BF          |             |
|                                  |                    |                         |          |        |      |        |             |      |                            |                   | 23     | -Jun-   | 12 BF    | VS V        | /B 201:     |
| Sess                             | Div                | Event                   | Gen      | Distan | ice  | Strok  | e A         | lge  | I/R                        | 1                 | /ards  |         | LCM      |             | SCM         |
|                                  |                    | 4                       | M        | 1      | 00   | IM     | 1           | 3-14 |                            |                   |        |         |          |             |             |
|                                  |                    | 5                       | F        | 1      | 00   | IM     | 1           | 5-18 | 1                          |                   |        |         |          |             |             |
|                                  |                    | 6                       | M        | 2      | 200  | IM     | 1           | 5-18 |                            |                   |        |         |          |             |             |
|                                  |                    | 7                       | F        | 1      | 00   | Medle  | y C         | )8&U | R                          |                   |        |         |          |             |             |
|                                  | 1                  |                         | 1 64     |        | 001  |        |             | 0011 |                            |                   |        |         |          |             |             |
| Show Sv                          | wim-Up             | Athletes                | \$       |        |      |        | Te          | am   | BF                         |                   | -      |         | WMI      | Gr          | -           |
| C Only Ath                       | letes A            | lready in               | Meet     |        |      |        |             | Yr Í |                            | -                 |        |         | WM St    | ub 🗌        | -           |
|                                  | Entoro             | d Othlata               |          |        |      |        | Gro         | un Í |                            | =                 |        | c       | tandard  | k 🗆         |             |
|                                  | -Lillere<br>Fotoro | d with N                | a Entrig |        |      |        | 0.0         | ι de |                            |                   |        |         |          | ···         |             |
|                                  | -Lintere           | G 99101114              |          |        |      | S      | Subgro      | up   |                            | •                 |        | Clea    | ar All   |             | Ente        |
| A B                              | С                  | D                       | Е        | F      | 9    | )      | н           | Т    |                            | J                 | К      | L       | М        | N           | 0           |
|                                  |                    |                         |          |        |      |        |             |      |                            |                   | Even   | ıt: [5] | 15-18    | Ferna       | le 100      |
| Last Name                        |                    | First Na                | me       | M      | Ent  | rd 1   | [eam        | Be   | <u>st Tin</u>              | ā                 | Cus    | tom     | Exhib    | Alt         | Bonus       |
| Altieri                          |                    | Danielle                |          |        |      | B      | -           |      | 1:28.8                     | 38S               |        |         |          |             |             |
| Di Cicco                         |                    | Danielle                |          |        |      | B      | -           |      | 1:20.3                     | 79S               |        |         |          |             |             |
| Di Cicco                         |                    | Lisa                    |          |        |      | B      | -           |      | 1:18.3                     | 36S               | 01:3   | 0.005   |          |             |             |
| Di Cicco                         |                    | Renee                   |          |        |      | B      | -           |      | 1:20.                      | 50S               |        |         |          |             |             |
| Flynn                            |                    | Shanno                  | n        | E      |      |        | -           |      | 1:19.0                     | 04S               |        |         |          |             | <u>    </u> |
| Gillooly                         |                    | Clare                   |          |        |      |        | -           |      | 1:27.3                     | 74S               |        |         |          |             |             |
|                                  |                    |                         |          |        |      |        |             |      | • · · · · ·                |                   |        |         |          |             | 1 1 1       |
| Johnson                          |                    | Theres                  | а        | _      |      |        |             |      | 1:23.                      | 535               |        |         |          | <u>   -</u> |             |
| Johnson<br>Monichetti            |                    | Theres:<br>Zoe          | a        |        |      |        | -           |      | 1:23.:<br>1:49.4           | 48S               |        |         |          |             |             |
| Johnson<br>Monichetti<br>Shannon |                    | Theres<br>Zoe<br>Kelsey | a<br>_   | L      |      | <br>   | -<br>-<br>- |      | 1:23.:<br>1:49.4<br>1:23.: | 535<br>48S<br>56S |        |         |          |             |             |

ENTRY 04 Using a Custom Time to Ensure Unofficial Swimmer is in Outside Lane

#### D. Entering Relay Swimmers

When you get to a relay event, a screen like ENTRY 05 will appear. Click on New Relay and an entry will appear with a time entered from the database.

| LEAM MANAGER                                                                                                    | - Database:                                                                                           | C:\TM  | (5Data) | Atri 20                                                                                                    | )12.mdb -                                                                                              | [Entry  | by Event]                                                      |                                     |        |
|----------------------------------------------------------------------------------------------------|----------------------------------------------------------------------------------------------------|--------|---------|----------------------------------------------------------------------------------------------------|----------------------------------------------------------------------------------------------------|---------|----------------------------------------------------------------|-------------------------------------|--------|
| 🔂 Time Calc 🛛 Athlete                                                                                               | Results View                                                                                          | Relay  | ys Only | Print                                                                                                    | Dual Meet 9                                                                                            | Setup H | elp                                                            |                                     |        |
| ₽₽₿©®₩₽                                                                                                    | 1 🗈                                                                                                   | E      | ivent   | 7                                                                                                    |                                                                                                    | Swi     | n for Team:                                                    | BF                                  | •      |
|                                                                                                    |                                                                                                    |        |         |                                                                                                    |                                                                                                    | 23-J    | un-12 BF V                                                     | /S WB 2012                          | -      |
| Sess Div Eve                                                                                                    | ent Gen Di                                                                                            | stance | Stroke  | Age                                                                                                    | MR Y                                                                                                   | ards    | LCM                                                            | SCM                                 |        |
|                                                                                                    | 6 M                                                                                                   | 200    | IM      | 15-1                                                                                                    | 8 1                                                                                                    |         |                                                                |                                     |        |
|                                                                                                    | 7 F                                                                                                   | 100    | Medley  | 088                                                                                                    | UR                                                                                                    |         |                                                                |                                     |        |
|                                                                                                    | 8 M                                                                                                   | 100    | Medley  | 088                                                                                                    | UR                                                                                                    |         |                                                                |                                     |        |
|                                                                                                    | 9 F                                                                                                   | 100    | Medley  | 09-1                                                                                                    |                                                                                                    |         |                                                                |                                     |        |
| Show Swim-Up Ath<br>Only Athletes Alrea                                                                             | hletes<br>ady in Meet<br>ady in Session                                                               |        |         | Team<br>Yr                                                                                                    | BF                                                                                                    | •       | WM G<br>WM Sub                                                 |                                     |        |
| Only Pre-Entered A                                                                                                  | thletes                                                                                               |        |         | Group                                                                                                    | <b>_</b>                                                                                               |         | Standards:                                                     |                                     | -      |
| Only Pre-Entered w                                                                                                  | /ith No Entries                                                                                       |        | Su      | bgroup                                                                                                    | -                                                                                                    | Clea    | ar All 4 Best                                                  | Select All                          | 4 Best |
| A B C                                                                                                    | DEI                                                                                                   | F      | G       | -   -                                                                                                    | Í J Í                                                                                                  | кц      | _ M                                                            | NO                                  | P      |
| Event:                                                                                                    | [7] 08&U Fen                                                                                          | nale 1 | 100 Me  | dley Re                                                                                                    | elay                                                                                                   |         | New                                                            | Relay N                             | 🗌 🗌 In |
| Last Name                                                                                                    | First Name                                                                                            | M      | Entrd   | 4Bst                                                                                                    | Best Time                                                                                              | Bonus   |                                                                |                                     |        |
|                                                                                                    |                                                                                                    | 140    |         |                                                                                                    | 0001 11110                                                                                             | 001100  |                                                                |                                     |        |
| Armstrong                                                                                                    | Madeline                                                                                              |        |         |                                                                                                    | 1:01.84S                                                                                               |         | Clear S                                                        | wimmers                             |        |
| Armstrong<br>Baker                                                                                                  | Madeline<br>Maesie                                                                                    |        |         | <ul> <li>✓</li> <li>✓</li> </ul>                                                                                                    | 1:01.84S<br>26.34S                                                                                     |         | Clear S<br>Best:                                               | Wimmers                             |        |
| Armstrong<br>Baker<br>Cherfane                                                                                      | Madeline<br>Maesie<br>Christina                                                                       |        |         | <ul> <li></li> <li></li> <li><td>1:01.84S<br/>26.34S<br/>32.16S</td><td></td><td>Clear S<br/>Best:</td><td>wimmers<br/>Free <b>_</b><br/>vimmers</td><td></td></li></ul> | 1:01.84S<br>26.34S<br>32.16S                                                                           |         | Clear S<br>Best:                                               | wimmers<br>Free <b>_</b><br>vimmers |        |
| Armstrong<br>Baker<br>Cherfane<br>Frankenfield                                                                      | Madeline<br>Maesie<br>Christina<br>Paige                                                              |        |         |                                                                                                    | 1:01.84S<br>26.34S<br>32.16S<br>36.65S                                                                 |         | Clear S<br>Best:                                               | wimmers<br>Free <u></u><br>vimmers  |        |
| Armstrong<br>Baker<br>Cherfane<br>Frankenfield<br>Gawronski                                                         | Madeline<br>Maesie<br>Christina<br>Paige<br>Olivia                                                    |        |         | <b>&gt;</b><br><b>&gt;</b><br><b>&gt;</b><br><b>&gt;</b><br><b>&gt;</b>                                                                                                    | 1:01.84S<br>26.34S<br>32.16S<br>36.65S<br>39.22S                                                       |         | Clear S<br>Best:<br>Sv<br>1<br>2                               | Wimmers<br>Free <b>_</b><br>vimmers |        |
| Armstrong<br>Baker<br>Cherfane<br>Frankenfield<br>Gawronski<br>Griffis                                              | Madeline<br>Maesie<br>Christina<br>Paige<br>Olivia<br>Karoline                                        |        |         | ><br>><br>><br>><br>><br>><br>><br>><br>>                                                                                                    | 1:01.84S<br>26.34S<br>32.16S<br>36.65S<br>39.22S<br>23.02S                                             |         | Clear S<br>Best:<br>1<br>2<br>3                                | Wimmers<br>Free 💽<br>Vimmers        |        |
| Armstrong<br>Baker<br>Cherfane<br>Frankenfield<br>Gawronski<br>Griffis<br>Kemner                                    | Madeline<br>Maesie<br>Christina<br>Paige<br>Olivia<br>Karoline<br>Mary                                |        |         | ><br>><br>><br>><br>><br>><br>><br>><br>><br>><br>><br>><br>><br>><br>><br>><br>><br>><br>>                                                                                                    | 1:01.84S<br>26.34S<br>32.16S<br>36.65S<br>39.22S<br>23.02S<br>1:11.65S                                 |         | Clear S<br>Best:<br>1<br>2<br>3<br>4                           | wimmers<br>Free <b>v</b>            |        |
| Armstrong<br>Baker<br>Cherfane<br>Frankenfield<br>Gawronski<br>Griffis<br>Kemner<br>Marquardt                       | Madeline<br>Maesie<br>Christina<br>Paige<br>Olivia<br>Karoline<br>Mary<br>Anna                        |        |         | <b>Y</b><br><b>Y</b><br><b>Y</b><br><b>Y</b><br><b>Y</b><br><b>Y</b><br><b>Y</b><br><b>Y</b><br><b>Y</b>                                                                                                    | 1:01.84S<br>26.34S<br>32.16S<br>36.65S<br>39.22S<br>23.02S<br>1:11.65S<br>1:09.79S                     |         | Clear S<br>Best:<br>1<br>2<br>3<br>4<br>5                      | Vvimmers<br>Free vimmers            |        |
| Armstrong<br>Baker<br>Cherfane<br>Frankenfield<br>Gawronski<br>Griffis<br>Kemner<br>Marquardt<br>Marquardt          | Madeline<br>Maesie<br>Christina<br>Paige<br>Olivia<br>Karoline<br>Mary<br>Anna<br>Isabelle<br>Kaitlyn |        |         | Y         Y           Y         Y           Y         Y           Y         Y           Y         Y           Y         Y           Y         Y           Y         Y           Y         Y           Y         Y           Y         Y           Y         Y           Y         Y                                                                                                    | 1:01.84S<br>26.34S<br>32.16S<br>36.65S<br>39.22S<br>23.02S<br>1:11.65S<br>1:09.79S<br>27.62S<br>30.72S |         | Clear S<br>Best:<br>1<br>2<br>3<br>4<br>5<br>6                 | Wimmers<br>Free                     |        |
| Armstrong<br>Baker<br>Cherfane<br>Frankenfield<br>Gawronski<br>Griffis<br>Kemner<br>Marquardt<br>Marquardt<br>Sizer | Madeline<br>Maesie<br>Christina<br>Paige<br>Olivia<br>Karoline<br>Mary<br>Anna<br>Isabelle<br>Kaitlyn |        |         | Y<br>Y<br>Y<br>Y<br>Y<br>Y<br>Y<br>Y<br>Y<br>Y<br>Y                                                                                                    | 1:01.84S<br>26.34S<br>32.16S<br>36.65S<br>39.22S<br>23.02S<br>1:11.65S<br>1:09.79S<br>27.62S<br>30.72S |         | Clear S<br>Best:<br>2<br>3<br>4<br>5<br>6<br>7                 | Wimmers<br>Free  Vimmers            |        |
| Armstrong<br>Baker<br>Cherfane<br>Frankenfield<br>Gawronski<br>Griffis<br>Kemner<br>Marquardt<br>Marquardt<br>Sizer | Madeline<br>Maesie<br>Christina<br>Paige<br>Olivia<br>Karoline<br>Mary<br>Anna<br>Isabelle<br>Kaitlyn |        |         | Y     Y       Y     Y       Y     Y       Y     Y       Y     Y       Y     Y       Y     Y       Y     Y       Y     Y                                                                                                    | 1:01.84S<br>26.34S<br>32.16S<br>36.65S<br>39.22S<br>23.02S<br>1:11.65S<br>1:09.79S<br>27.62S<br>30.72S |         | Clear S<br>Best:                                               | Vvimmers<br>Free vimmers            |        |
| Armstrong<br>Baker<br>Cherfane<br>Frankenfield<br>Gawronski<br>Griffis<br>Kemner<br>Marquardt<br>Marquardt<br>Sizer | Madeline<br>Maesie<br>Christina<br>Paige<br>Olivia<br>Karoline<br>Mary<br>Anna<br>Isabelle<br>Kaitlyn |        |         | Y     Y       Y     Y       Y     Y       Y     Y       Y     Y       Y     Y       Y     Y       Y     Y       Y     Y       Y     Y       Y     Y       Y     Y                                                                                                    | 1:01.84S<br>26.34S<br>32.16S<br>36.65S<br>39.22S<br>23.02S<br>1:11.65S<br>1:09.79S<br>27.62S<br>30.72S |         | Clear S<br>Best:<br>2<br>3<br>4<br>5<br>6<br>7<br>8<br>Calcula | te Custom                           |        |

ENTRY 05 Enter Swimmers for a Relay Event – click on 'New Relay'

The first thing to check is to make sure that your club abbreviation is shown in both the boxes highlighted in pink in ENTRY 05. Then click on the 'New Relay' button.

Your next step is to add swimmers into the relay event. You may do this in two different ways. You may double-click on a swimmer (which will place them in the next available relay spot) and drag them to a spot on the relay – see the fish symbol in ENTRY 06. Note that you can drag them to any open spot on the relay.

When you release the mouse, the swimmer's name will appear in the entry box and the swimmer's line will be highlighted in yellow as entered as shown in ENTRY 07 and ENTRY 08.

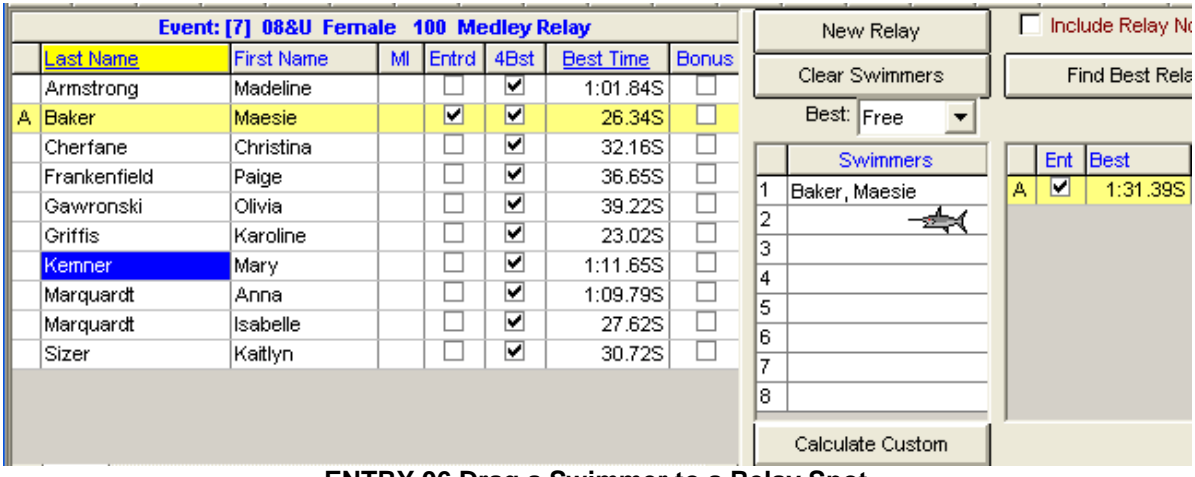

ENTRY 06 Drag a Swimmer to a Relay Spot

|   | Event:       | [7] 08&U Fema | ile 1 | 00 Me                                                                                                    |                                                                                                    |           | New Relay |    | Inc              | lude Relay N | lon I |              |     |
|---|--------------|---------------|-------|----------------------------------------------------------------------------------------------------|----------------------------------------------------------------------------------------------------|-----------|-----------|----|------------------|--------------|-------|--------------|-----|
|   | Last Name    | First Name    | ML    | Entrd                                                                                                    | 4Bst                                                                                                    | Best Time | Bonus     | ┢  |                  | Г            |       |              |     |
|   | Armstrong    | Madeline      |       |                                                                                                    | <ul> <li>Image: A state</li> <li>Image: A state</li> <li>Image: A state<td>1:01.84S</td><td></td><td></td><td>Clear Swimmers</td><td></td><td>F</td><td>ind Best Kei</td><td>lay</td></li></ul>                                                                                                    | 1:01.84S  |           |    | Clear Swimmers   |              | F     | ind Best Kei | lay |
| A | Baker        | Maesie        |       | <ul> <li>Image: A start of the start of the start of</li></ul> | <b>v</b>                                                                                                    | 26.34S    |           |    | Best: Free 🔻     |              |       |              |     |
|   | Cherfane     | Christina     |       |                                                                                                    |                                                                                                    | 32.16S    |           |    | Swimmers         |              | Ent   | Best         | Teu |
|   | Frankenfield | Paige         |       |                                                                                                    |                                                                                                    | 36.65S    |           | 1  | Baker, Maesie    |              |       | 1:31.395     | 1   |
|   | Gawronski    | Olivia        |       |                                                                                                    | <ul> <li>Image: A start of the start of the start of</li></ul> | 39.22S    |           | 12 | Laker, Maesie    | 1            |       | 1.01.000     | 'I  |
|   | Griffis      | Karoline      |       |                                                                                                    | <ul> <li>Image: A set of the set of the</li></ul> | 23.02S    |           | 4  | Keminer, iviary  |              |       |              |     |
| A | Kemner       | Mary          |       |                                                                                                    |                                                                                                    | 1:11.65S  |           | 3  |                  |              |       |              |     |
|   | Marquardt    | Anna          |       |                                                                                                    | <ul> <li>Image: A start of the start of the start of</li></ul> | 1:09.79S  |           | 4  |                  |              |       |              |     |
|   | Marquardt    | Isabelle      |       |                                                                                                    | <ul> <li>Image: A set of the set of the</li></ul> | 27.62S    |           | 0  |                  |              |       |              |     |
|   | Sizer        | Kaitlyn       |       |                                                                                                    | ✓                                                                                                    | 30.72S    |           | 7  |                  |              |       |              |     |
|   |              |               |       |                                                                                                    |                                                                                                    |           |           | 8  |                  |              |       |              |     |
|   |              |               |       |                                                                                                    |                                                                                                    |           |           | Ľ  |                  |              |       |              |     |
|   |              |               |       |                                                                                                    |                                                                                                    |           |           |    | Calculate Custom |              |       |              |     |

ENTRY 07 Swimmer added to Relay by Dragging

You may also enter swimmers into the relay by double-clicking on them, which will place them in the next available relay slot. A completed Relay entry is shown in ENTRY 08.

|   | Event:       | [7] 08&U Fema | le 1 | 00 Me    |          |           | New Relay | 1  | Incl                 | ude Relay N | loi |              |    |
|---|--------------|---------------|------|----------|----------|-----------|-----------|----|----------------------|-------------|-----|--------------|----|
|   | Last Name    | First Name    | M    | Entrd    | 4Bst     | Best Time | Bonus     |    |                      |             |     |              |    |
|   | Armstrong    | Madeline      |      |          |          | 1:01.84S  |           |    | Clear Swimmers       |             | F   | ind Best Kei | a) |
| A | Baker        | Maesie        |      |          | ✓        | 26.34S    |           |    | Best: Free 🔻         |             |     |              |    |
|   | Cherfane     | ane Christina |      |          | ✓        | 32.16S    |           |    | Swimmers             |             | Ent | Best         | Ī  |
|   | Frankenfield | Paige         |      |          | ✓        | 36.65S    |           | 1  | Beker Meesie         |             |     | 1-31-305     | P  |
| A | Gawronski    | Olivia        |      |          |          | 39.22S    |           | 12 | Kompor Moru          |             |     | 1.01.000     |    |
|   | Griffis      | Karoline      |      |          | ✓        | 23.02S    |           | 4  | Cerairen aki, Olivie |             |     |              |    |
| A | Kemner       | Mary          |      |          |          | 1:11.65S  |           | 1  | Gawronski, Olivia    |             |     |              |    |
|   | Marquardt    | Anna          |      |          |          | 1:09.79S  |           | 4  | Sizer, Kalliyn       |             |     |              |    |
|   | Marquardt    | Isabelle      |      |          | ✓        | 27.62S    |           | 0  |                      |             |     |              |    |
| A | Sizer        | Kaitlyn       |      | <b>v</b> | <b>v</b> | 30.72S    |           | 7  |                      |             |     |              |    |
|   |              |               |      |          |          |           |           | 6  |                      |             |     |              |    |
|   |              |               |      |          |          |           |           | P  |                      |             |     |              |    |
|   | 1 1          |               |      |          | 2        |           |           |    | Calculate Custom     |             |     |              |    |

ENTRY 08 Completed Relay Entry From

To add a second or third relay, simply click on New Relay and it will create a subsequent relay for you. You add swimmers to the second relay as before, but the swimmers already entered in the relay remain highlighted so that you cannot accidentally enter the same swimmer into more than one relay for the same event. See example in ENTRY 09.

| Ī |   | Event:           | [7] 08&U Fema                     | 100 Me | edley F                                                                                                    | telay                                                                                                    |              | Г     | New Relay | Г                        | Incl | ude Relay N | lon Lead-(     | Off Sp  | lits       |      |
|---|---|------------------|-----------------------------------|--------|----------------------------------------------------------------------------------------------------|----------------------------------------------------------------------------------------------------|--------------|-------|-----------|--------------------------|------|-------------|----------------|---------|------------|------|
|   |   | <u>Last Name</u> | First Name MI Entrd 4<br>Madeline |        |                                                                                                    |                                                                                                    | Best Time    | Bonus | h         | Olean Outine and         |      |             |                |         |            |      |
| I |   | Armstrong        | Madeline Maesie 🗹                 |        |                                                                                                    |                                                                                                    | 1:01.84S     |       | L         | Clear Swimmers           |      | F           | ind Best Rei   | ау      |            | Jest |
|   | A | Baker            | Maesie ✓ ✓ ✓ 26.34S               |        |                                                                                                    |                                                                                                    | Best: Free 💌 |       |           |                          |      |             |                |         |            |      |
|   |   | Cherfane         | Christina                         |        | <ul> <li>Image: A start of the start of the start of</li></ul> | 32.16S                                                                                                    |              | Г     | Swimmers  |                          | Ent  | Best        | Custom         | Ev.     | T          |      |
|   | в | Frankenfield     | Paige                             |        |                                                                                                    | <ul> <li>Image: A set of the set of the</li></ul> | 36.65S       |       |           | Exection Free Providence |      |             | 1.31.305       | Custom  | <b>- 1</b> | +·   |
|   | А | Gawronski        | Olivia                            |        |                                                                                                    | <ul> <li>Image: A set of the set of the</li></ul> | 39.22S       |       |           | Criffic Koroline         |      |             | 1.01.000<br>NT | 2:45.00 |            |      |
|   | в | Griffis          | Karoline                          |        |                                                                                                    |                                                                                                    | 23.02S       |       |           |                          | -    |             | 1 141          | 2.40.00 |            | 1    |
|   | А | Kemner           | Mary                              | İ      |                                                                                                    | 18                                                                                                    | 1:11.65S     |       | E         | Marquardt, Anna          |      |             |                |         |            |      |
|   | в | Marquardt        | Anna                              |        |                                                                                                    | <b>v</b>                                                                                                    | 1:09.79S     |       |           | Marquarat, isabelle      |      |             |                |         |            |      |
|   | в | Marquardt        | Isabelle                          |        |                                                                                                    | <b>~</b>                                                                                                    | 27.62S       |       |           | )<br>>                   |      |             |                |         |            |      |
|   | А | Sizer            | Kaitlyn                           |        |                                                                                                    | <b>~</b>                                                                                                    | 30.72S       |       |           | 7                        |      |             |                |         |            |      |
|   |   |                  |                                   |        |                                                                                                    |                                                                                                    |              |       |           | 3                        |      |             |                |         |            |      |
|   |   |                  |                                   |        |                                                                                                    |                                                                                                    |              |       | F         | ,,                       |      |             |                |         |            |      |
|   |   |                  |                                   |        |                                                                                                    |                                                                                                    |              |       |           | Calculate Custom         |      |             |                |         |            |      |
|   | • |                  |                                   |        |                                                                                                    |                                                                                                    |              | •     | _         |                          |      |             |                |         |            |      |

ENTRY 09 Completed Relay with Two Relay Entries

Continue through each event until all the event entries are completed. Use the Meet Entries report to verify that you have made the correct entries.

You are now ready to use the Computer Generated meet sheets and entry cards, if you choose, and you are ready for a faster and quicker meet results entry on Saturday. When you are done with making the meet entries, you should backup the database.

#### E. Checking Your Entries

The easiest way to double check your entries is to run a couple of different reports. The first report is available by clicking on the printer

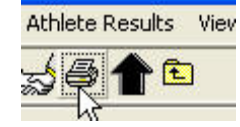

icon at the top of the Entry By Events Screen.

Click on the printer icon and the Meet Entries report screen appears as shown in ENTRY 10. Use the drop down list for Meet to select the Meet you wish to report on (e.g. BF VS WB 2012).

| A Meet Entries                                                                                                    |                                                                                                    |
|----------------------------------------------------------------------------------------------------|----------------------------------------------------------------------------------------------------|
| Meet: 19-Jul-08 BF AT WO 2008                                                                                                    |                                                                                                    |
| Filters                                                                                                    | Other Options                                                                                                    |
| Team:       ●F       Gen       Age       Sess / Div          Group:       ▼       ● All         Subgroup:       ▼       ● Male         VM Group:       ▼       ● Female | Show Times Unconverted<br>Include Proof of Time<br>Include Team Address<br>Indicate Converted Times<br>Do Not Show Entry Times                                                                                                    |
| WM Subgroup:                                                                                                    |                                                                                                    |
| Totals on Separate Page 🔽 Include Registration<br>Include Inactive 🗖 Include Offical Statem                                                                             | Event Filters     Individual and     Control Control Cont |
| Stroke: Distance Filters Stroke: Distance:                                                                                                    | Standards   Points                                                                                                    |
| Sort by                                                                                                    | None     IEN Points     Hy-Tek Age Group     GB Points     Hy-Tek Single Year     GB BAG Points     Hy-Tek Open     NISCA Points                                                                                                    |
| Meet Event Number     Meet Event Number (1 per page)     Meet Event Heat/Lane     Meet Event Heat/Lane (1 per page)     Name     Name     Name     Name                 | C FINA Points C SNZ Points                                                                                                    |
| C Age C Stroke and Distance                                                                                                    | Create Report Cancel                                                                                                    |

**ENTRY 10 Entries Report Screen** 

In the Event Filters section click on the Individual and Relays radio button as shown in ENTRY 11.

| Ever                    | t Fitters                                     |
|-------------------------|-----------------------------------------------|
| C Individual<br>C Relay | <ul> <li>Individual and<br/>Relays</li> </ul> |

**ENTRY 11 Individual & Relays Option** 

Click on Create Report and a report similar to ENTRY 12 will appear.

| 4 Kaywood Lane              | 609-427- | 0299                                                                                                    |          |
|-----------------------------|----------|----------------------------------------------------------------------------------------------------|----------|
| Cherry Hill, NJ 08034       |          |                                                                                                    |          |
| # 1 Girls 12 & Under 100 IM |          | 1 Michaela Mac Allister (9)                                                                                     |          |
| Danielle Di Cicco (11)      | 1:30.735 | 2 Rachel Dilks (10)                                                                                             |          |
| McKenzie Chapman (11)       | 1:49.835 | 3 Arma Siefert (10)                                                                                             |          |
| Nicole Zaso (11)            | 2:00.66S | 4 Kei Foley (9)                                                                                                 |          |
|                             |          | he and the second second second second second second second second second second second second second second se |          |
| # 2 Boys 12 & Under 100 IM  |          | # 10 Boys 9-10 100 Medley Relay A BF                                                                            | 1:25.685 |
| Nick Keenan (12)            | 1:22.935 | 1 Ryan Gamble (10)                                                                                              |          |
| David Rowe (11)             | 1:28.538 | 2 Patrick Gillooly (10)                                                                                         |          |
| David Rosica (10)           | 2:05.87S | 3 Cole Parsons (10)                                                                                             |          |
|                             |          | 4 Tyler Parsons (9)                                                                                             |          |
| # 3 Girls 13-14 100 IM      |          | Testistication in the second                                                                                    |          |
| Kelsey Shannon (14)         | 1:23.568 | # 10 Boys 9-10 100 Medley Relay B BF                                                                            | 1:50.875 |
| Lisa DI Cicco (13)          | 1:26.695 | 1 David Rosica (10)                                                                                             |          |
|                             |          | 2 Nate Lebo (10)                                                                                                |          |
| # 4 Boys 13-14 100 IM       |          | 3 Matthew Gm itter (9)                                                                                          |          |
| Patrick Kane (14)           | 1:12.665 | 4 Billy Siefert (9)                                                                                             |          |
| Alex Dintino (13)           | 1:14.215 |                                                                                                    |          |
| Dunny Mohnfeld (14)         | 1:31.635 | # 11 Girk 11-12 200 Medley Relay A BF                                                                           | 2:45.725 |
|                             |          | 1 Shannon Flynn (11)                                                                                            |          |
| # 5 Girls 15-18 100 IM      |          | 2 Nayaa Opong (11)                                                                                              |          |
| Jamie Phtt (17)             | 1:11.235 | 3 Danielle Di Cicco (11)                                                                                        |          |
| Elena Ferranti (17)         | 1:14.508 | 4 Theresa Johnson (11)                                                                                          |          |
| Gianna Cocco (15)           | 1:27.175 | 2011/02<br>Techamore and Addent - Network devices devices device - A. Met. No A. Met. Materia                   |          |
|                             |          | # 11 Girls 11-12 200 Medley Relay B BF                                                                          | 3:18.955 |
| # 6 Boys 15-18 200 IM       |          | 1 Julia Dintino (11)                                                                                            |          |
| Jeff Rowe (16)              | 2:24.975 | 2 Nicole Zaso (11)                                                                                              |          |
| Akx Kasprowicz (17)         | 2:30.735 | 3 Madison Mac Allister (11)                                                                                     |          |
| Tim Shannon (17)            | 2:59.03S | 4 McKenzie Chapman (11)                                                                                         |          |

#### Individual Meet Entries Report

ENTRY 12 Individual and Relay Entries Report

This is the easiest report to check relay entries from. To check out the individual event entries, I have found that a different report is more useful. Navigate all the way back to the main menu and click on Meet Entries SS (for Spreadsheet) shortcut as shown in ENTRY 13.

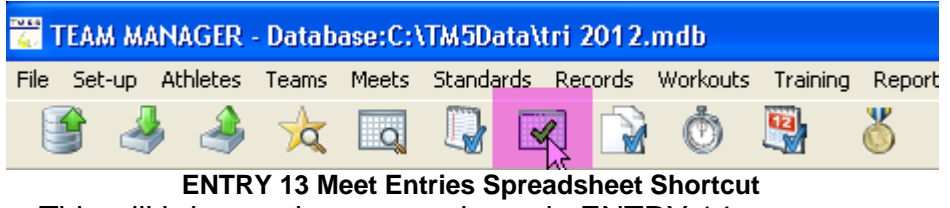

This will bring up the screen shown in ENTRY 14.

| Meet Entry Spreadsheet                                                           |                                                                                               |                                                                                                    |
|----------------------------------------------------------------------------------|-----------------------------------------------------------------------------------------------|----------------------------------------------------------------------------------------------------|
| Meet: 02-Jul-11 BF VS GT 2011                                                    | <b>•</b>                                                                                      |                                                                                                    |
| Team: BF  Group:  Subgroup:  WM Group:  WM Subgroup:  WM Subgroup:  School Year: | Filters<br>Gen Age Sess / Div<br>All<br>Male<br>Female                                        | Other Options<br>Show Times Unconverted<br>Include Heat/Lane<br>Exclude Diving<br>Indicate Converted Times<br>Do Not Show Entry Times |
| Include Inactive<br>Include Relays 🔽                                             | Include Pre-Entered with no Entries<br>Flag Swimmers with Max Entries<br>Portrait (HS Events) |                                                                                                    |
|                                                                                  |                                                                                               |                                                                                                    |
| 🔽 Keep Athletes / Events t                                                       | together                                                                                      | Create Report Cancel                                                                                                    |
|                                                                                  | la at Entrica Onna adale act Cana                                                             | un Instrude Deleure                                                                                                    |

ENTRY 14 Meet Entries Spreadsheet Screen – Include Relays Select the correct meet and check the 'Include Relay' box as shown highlighted above. Click on Create report and a report similar to ENTRY 15 will appear.

#### Meet Entrie BFVS GT 2011 02-Jul-11 [Aş

| Girls                   | #7         | #17      | # 27      | # 37      | # 47     | # 57     |  |
|-------------------------|------------|----------|-----------|-----------|----------|----------|--|
| 8 & Under               | 100 M ed R | 25 Free  | 25 Back   | 25 Breast | 25 Fly   | 100 Fr R |  |
| Maesie Baker (5)        |            |          |           |           |          | B 3      |  |
| Christina Cherfane (7)  |            | 32.16S   |           |           | 51.19S   | A 2      |  |
| Paige Frankenfield (5)  |            |          | 42.16S    |           |          | B 2      |  |
| Olivia Gawronski (7)    |            |          | 37.00S    |           |          | В4       |  |
| Karoline Griffis (7)    | A Brst     |          | 29.82S    | 26.37S    |          | A 3      |  |
| lsabelle Marquardt (7)  | A Free     | 27.62S   |           | 44.34S    |          | A 4      |  |
| lulia McCay (8)         | A Fly      | 26.00 S  |           |           | 28.33 S  | A 1      |  |
| Kaitlyn Sizer (7)       | A Back     |          |           | 1:01.225  | 40.14S   | B 1      |  |
| Girls                   | #1         |          |           |           |          |          |  |
| 12 & Under              | 100 IM     |          |           |           |          |          |  |
| Kendall Griffis (11)    | 1:45.50S   |          |           |           |          |          |  |
| fulie Rosica (9)        | 2:16.99S   |          |           |           |          |          |  |
| Girls                   | #9         | # 19     | # 29      | # 39      | # 49     | # 59     |  |
| 9-10                    | 100 M ed R | 50 Free  | 25 Back   | 25 Breast | 25 Fly   | 200 Fr R |  |
| Maria Cherfane (9)      | A Free     | 1:13.085 |           | 38.12S    |          |          |  |
| Olivia Gawronski (7)    |            |          |           |           | 45.53S   |          |  |
| Sophia Gawronski (9)    | A Fly      | 47.58S   | 26.81S    |           |          |          |  |
| Villian Henshaw (10)    | A Back     | 39.33S   |           |           | 20.68S   |          |  |
| Ayana Opong (9)         |            |          | 17.515    |           |          |          |  |
| fulie Rosica (9)        | A Brst     |          |           | 24.13S    |          |          |  |
| Girls                   | #11        | # 21     | # 31      | # 41      | # 51     | # 61     |  |
| 11-12                   | 200 Med R  | 50 Free  | 50 Back   | 50 Breast | 50 Fly   | 200 Fr R |  |
| Sabrina Dawson (11)     |            | 46.55S   |           |           | 1:15.74S |          |  |
| Caitlin Flynn (11)      | A Free     |          |           | 52.88S    | 52.78S   | A 3      |  |
| Sophia Gawronski (9)    |            |          |           |           |          | B 3      |  |
| Sabel Giannopoulos (11) | A Back     |          | 52.49S    |           | 46.69S   | B 1      |  |
| Kendall Griffis (11)    | A Brst     |          |           | 46.69S    |          | A 2      |  |
| Villian Henshaw (10)    |            |          |           |           |          | A 1      |  |
| Caitlyn Meyer (11)      |            |          | 1:32.60\$ | 1:29.14S  |          | B 4      |  |
| Ayana Opong (9)         | A Fly      | 30.87S   |           |           |          | A 4      |  |
| fulie Rosica (9)        |            |          |           |           |          | B 2      |  |
|                         |            |          |           |           |          |          |  |

#### **ENTRY 15 Meet Entries Spreadsheet Report with Relays**

This report does not includes relays and is very convenient to make sure that each swimmer has no more than two events, and is also easy to check for either unexpected open lanes and/or events with more than 3 swimmers. It also makes it easy to see who isn't and who is swimming in a relay and in what position.

If you find mistakes, simply go back and correct them. To remove a swimmer or a relay, simply uncheck the Entered check mark – yellow highlight will disappear and that person/relay is no longer entered. To remove a swimmer from a relay, simply double click on the swimmer and answer yes when the dialog box asks you if you wish to remove the swimmer from the relay as shown in ENTRY 16.

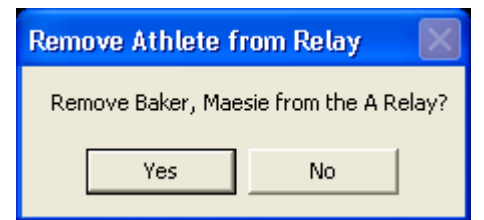

ENTRY 16 Removing a Swimmer from a Relay

You are now ready to generate meet sheets, swimmer entry cards and/or enter weekly results. I suggest backing up the database after the meet entries are complete.

Remember, if you go back to review or make corrections for an event that has a swim-up swimmer, you will have to check the Show Swimup Athletes box to be able to see the swim-up entry.

#### F. Using the Entry Browser

From the Meet main screen, you can also use the Entries Browser as shown below:

| - Databa          | ase:C:\T | M5Data                                 | Atri 20                         | 12.mdb                         | - [Me | et Bro   | wser]     |
|-------------------|----------|----------------------------------------|---------------------------------|--------------------------------|-------|----------|-----------|
| Events            | Results  | Entries                                | Ageup                           | Reports                        | Help  | _        |           |
| • 🏥 🛉             | 户 🖨      | Entry<br>Entrie<br>Entry               | Browser<br>es by Nan<br>by Even | ne 🗟                           |       | ets Sinc | e: MM     |
| <u>D</u> <u>E</u> | E        | Pre-E<br>Max I<br><u>Stari</u><br>Date | Inter Athl<br>Entries           | etes in Me<br><u>Irse</u> Type | et    | L<br>ind | M<br>Agel |

This will bring up a screen as shown in ENTRY 17.

| ти ка<br>(д. / | TEAM MANAGER                                                  | - Database:C: | ١TM | 5Dat | a\tr | i 201 | 2.mdb | - [Entri | es Brow | /ser]   |        |         |   |
|----------------|---------------------------------------------------------------|---------------|-----|------|------|-------|-------|----------|---------|---------|--------|---------|---|
| 6              | 🔂 Export Entries View Delete Print Export to HTML Window Help |               |     |      |      |       |       |          |         |         |        |         |   |
| X              | 🗙 🚧 🗃 🗟 🌾 👚 🗈 🔹 Indicates a converted time                    |               |     |      |      |       |       |          |         |         |        |         |   |
| 9              | Both                                                          | Team BF       | •   |      | (    | Group |       | - Wh     | 4 Gr    | -       | Hig    | gh Age  |   |
|                | O Male<br>O Female Scho                                       | ool Yr        |     |      | Sub  | group |       | • WM     | Sub     | •       | Lo     | w Age   |   |
| A              | вс                                                            | D   E   F     |     | G    | н    | 1     | J     | ĸ        | L   М   | N       | 0      | P       | Q |
|                |                                                               |               |     |      |      |       |       | 23-J     | un-12 E | BF VS W | 'B 201 | 2       |   |
|                | Last Name                                                     | First Name    | M   | Gen  | Age  | Yr    | Team  | Distance | Stroke  | Entry T | ïme    | Event # |   |
|                | Corbett                                                       | Patrick       |     | М    | 12   |       | BF    | 100      | IM      | 1:4     | 3.25S  | 2       |   |
|                | Di Cicco                                                      | Danielle      |     | F    | 15   |       | BF    | 100      | IM      | 1:2     | 0.79S  | 5       |   |
|                | Di Cicco                                                      | Lisa          |     | F    | 17   |       | BF    | 100      | IM      | 1:3     | 0.00S  | 5       |   |
|                | Di Cicco                                                      | Renee         |     | F    | 18   |       | BF    | 100      | IM      | 1:2     | 0.50S  | 5       |   |
|                | Dunoff                                                        | Donovan       |     | M    | 12   |       | BF    | 100      | IM      | 1:4     | 1.95S  | 2       |   |
|                | Flynn                                                         | Caitlin       |     | F    | 12   |       | BF    | 100      | IM      | 1:4     | 7.16S  | 1       |   |
|                | Flynn                                                         | Caitlin       |     | F    | 12   |       | BF    | 50       | Free    | 4       | 2.65S  | 21      |   |
|                | Frankenfield                                                  | Paige         |     | F    | 6    |       | BF    | 25       | Free    | 3       | 6.65S  | 17      |   |
|                | Giannopoulos                                                  | Isabel        |     | F    | 12   |       | BF    | 100      | IM      | 1:5     | 0.11S  | 1       |   |
|                | Gillooly                                                      | Kevin         | R   | M    | 12   |       | BF    | 100      | IM      | 1:3     | 4.75S  | 2       |   |
|                | Gillooly                                                      | Kevin         | R   | M    | 12   |       | BF    | 50       | Free    | 3       | 5.90S  | 22      |   |

**ENTRY 17 Entries Browser for Individuals** 

You can delete entries from the Entries Browser by highlighting the entry in question and then clicking on the Delete options from the top menu.

To look at Relay entries, toggle the **icon** and a list of relay entries will appear as shown in ENTRY 18.

| 6           | TEAM MANAGER - Database:C:\TM5Data\tri 2012.mdb - [Entries Browser] |                                      |         |                                                    |                                                          |                                                                                    |                                           |   |      |      |        |     |     |        |    |     |                              |      |
|-------------|---------------------------------------------------------------------|--------------------------------------|---------|----------------------------------------------------|----------------------------------------------------------|------------------------------------------------------------------------------------|-------------------------------------------|---|------|------|--------|-----|-----|--------|----|-----|------------------------------|------|
| 6           | 🔂 Export Entries View Delete Print Export to HTML Window Help       |                                      |         |                                                    |                                                          |                                                                                    |                                           |   |      |      |        |     |     |        |    |     |                              |      |
| X           | X 🗛 🗑 🛃 🖨 🖻 🌾 🎓 🖻 🔹 🕐 Indicates a converted time                    |                                      |         |                                                    |                                                          |                                                                                    |                                           |   |      |      |        |     |     |        |    |     |                              |      |
| (           | ● Both Team BF                                                      |                                      |         |                                                    |                                                          |                                                                                    |                                           |   |      |      |        |     |     |        |    |     |                              |      |
| (           | C Male                                                              | Scł                                  | nool Yi | r 🗖 💽                                              | •                                                        | Subgroup                                                                           | -                                         |   | WМ   | Sub  |        | •   | L   | .ow Ag | ge |     | Μ                            | leel |
| A           | в                                                                   | С                                    | D       | E                                                  | =   G                                                    | ні                                                                                 | J                                         | к |      | L    | M      | N   | 0   | F      | )  | Q   | F                            | २    |
|             |                                                                     |                                      |         |                                                    |                                                          |                                                                                    |                                           |   | 23-J | un-1 | 2 BF V | s w | B 2 | 012    |    |     |                              |      |
|             | Relay                                                               |                                      |         |                                                    |                                                          |                                                                                    |                                           |   |      |      |        |     |     |        |    |     |                              |      |
|             | Team                                                                | Letter                               | Yr      | <u>Distance</u>                                    | <u>Stroke</u>                                            | Entry Time                                                                         | Event #                                   |   | Ex   | Alt  | Bonus  | Ht  | LN  | Sess   |    | Div | <u>Gen</u>                   |      |
| ▶           | Team<br>BF ▼                                                        | Letter<br>A                          | Yr      | Distance<br>100                                    | Stroke<br>Medley                                         | Entry Time<br>1:31.39S                                                             | Event #                                   |   | Ex   | Alt  | Bonus  | Ht  | LN  | Sess   |    | Div | <u>Gen</u><br>F              |      |
| ▶           | Team<br>BF ▼<br>BF                                                  | Letter<br>A<br>B                     | Yr      | Distance<br>100<br>100                             | Stroke<br>Medley<br>Medley                               | Entry Time<br>1:31.39S<br>2:45.00S                                                 | Event #<br>7<br>7                         |   | Ex   | Att  | Bonus  | Ht  | LN  | Sess   |    | Div | Gen<br>F<br>F                |      |
| <b>&gt;</b> | BF<br>BF                                                            | Letter<br>A<br>B<br>A                | Yr      | Distance<br>100<br>100<br>100                      | Stroke<br>Medley<br>Medley<br>Medley                     | Entry Time<br>1:31.39S<br>2:45.00S<br>1:30.89S                                     | Event #<br>7<br>7<br>8                    |   | Ex   | Att  | Bonus  | Ht  | LN  | Sess   |    | Div | Gen<br>F<br>F<br>M           |      |
| ►<br>       | BF<br>BF<br>BF<br>BF                                                | Letter<br>A<br>B<br>A<br>A           | Yr      | Distance<br>100<br>100<br>100<br>100               | Stroke<br>Medley<br>Medley<br>Medley<br>Medley           | Entry Time<br>1:31.39S<br>2:45.00S<br>1:30.89S<br>1:17.01S                         | Event #<br>7<br>7<br>8<br>9               |   | Ex   | Att  | Bonus  | Ht  | LN  | Sess   |    | Div | Gen<br>F<br>F<br>M<br>F      |      |
| <b>•</b>    | BF<br>BF<br>BF<br>BF<br>BF<br>BF                                    | Letter<br>A<br>A<br>A<br>A<br>A      | Yr      | Distance<br>100<br>100<br>100<br>100<br>100        | Stroke<br>Medley<br>Medley<br>Medley<br>Medley           | Entry Time<br>1:31.39S<br>2:45.00S<br>1:30.89S<br>1:17.01S<br>1:13.14S             | Event #<br>7<br>7<br>8<br>9<br>10         |   | Ex   | Att  | Bonus  | Ht  | LN  | Sess   |    | Div | Gen<br>F<br>M<br>F<br>M      |      |
| <b>▶</b>    | Team<br>BF ▼<br>BF<br>BF<br>BF<br>BF<br>BF                          | Letter<br>A<br>A<br>A<br>A<br>A<br>A | Yr      | Distance<br>100<br>100<br>100<br>100<br>100<br>200 | Stroke<br>Medley<br>Medley<br>Medley<br>Medley<br>Medley | Entry Time<br>1:31.39S<br>2:45.00S<br>1:30.89S<br>1:17.01S<br>1:13.14S<br>2:28.67S | Event #<br>77<br>78<br>8<br>9<br>10<br>11 |   |      | Att  | Bonus  | Ht  |     | Sess   |    | Div | Gen<br>F<br>M<br>F<br>M<br>F |      |

ENTRY 18 Entries Browser showing Relay Entries

Relay entries may be deleted in a manner similar to that used when deleting individual entries from the entries browser.

Once again, when your entries are complete, backup your database. You are now ready for the Saturday A-Meet.

# II. COMPUTER PRINTED MEET SHEETS & ENTRY CARDS

#### A. EXPORTING YOUR ENTRIES REPORT TO AN EXCEL FILE

Once you have completed checking your entries, you are ready to export your entries to an Excel file to use as the source for generating meet sheets and/or swimmer entry cards.

Assuming you have generated the Entry report as shown in ENTRY 12, at the top left of the report screen, the left most icon is used to export the report as shown in CG 01.

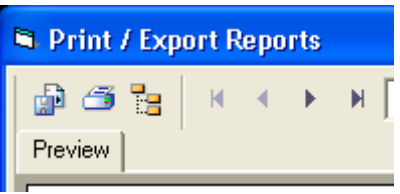

CG 01 Export Reports Icon

Click on the Export Report icon and an Export options screen will appear as shown in CG 02.

| Export              | X      |
|---------------------|--------|
| Format:             |        |
| Adobe Acrobat (PDF) | OK     |
| Destination:        | Cancel |
| 🖃 Disk file 💌       |        |
|                     |        |
|                     |        |
|                     |        |

CG 02 Export Reports Option Screen

You will need to change the format option to 'Microsoft Excel 97-2000 Data only (XLS)' as shown in CG 03.

| E | xport                                       |   |   |        |
|---|---------------------------------------------|---|---|--------|
|   | Format:                                     |   |   |        |
|   | Microsoft Excel 97-2000 - Data only (XLS)   |   | • | ОК     |
|   | 💷 Adobe Acrobat (PDF)                       |   | ^ | Cancel |
|   | Crystal Reports (RPT)                       |   |   |        |
|   | HTML 3.2                                    |   | = |        |
|   | HTML 4.0                                    |   | = |        |
|   | Microsoft Excel 97-2000 (XLS)               |   |   |        |
|   | 💷 Microsoft Excel 97-2000 - Data only (XLS) |   |   |        |
|   | 💷 Microsoft Word (RTF)                      | М |   |        |

CG 03 Select Excel Data Only format type to Export Entries Report

Click OK and the Excel Format Options screen will appear as shown in CG 04.

| Excel Format Options                                                                                                    |                             |
|----------------------------------------------------------------------------------------------------|-----------------------------|
| Excel Format<br>Typical: Data is exported with default options applied.<br>Minimal: Data is exported with no formatting applied.<br>Custom: Data is exported according to selected options | OK<br>Cancel<br>Options >>> |

CG 04 Excel Format Options Screen

The default options from this screen are fine. Click OK and the Select Export File screen will appear. Navigate to the appropriate directory and then name your file (e.g. bf at wo.xls) as shown in CG 05.

| Select Export Fi                  | ile                                                                                                    |                                                                                                    |                                                                                                    | ? 🔀                                         |
|-----------------------------------|----------------------------------------------------------------------------------------------------|----------------------------------------------------------------------------------------------------|----------------------------------------------------------------------------------------------------|---------------------------------------------|
| Save in:                          | 🗁 e                                                                                                    | •                                                                                                    | ← 🗈 💣 💷•                                                                                                 |                                             |
| My Recent<br>Documents<br>Desktop | PERSONAL<br>bf wc<br>bd gt<br>bf fh<br>bf cr entry<br>bf cr entry<br>bf cr entry<br>arizona to print<br>home-Jan<br>tax11<br>TurboTax | TRICOUNT<br>TRICOUNT<br>Triangon<br>tax10<br>Triangon<br>dr<br>dr<br>wedding pics<br>desktop documents<br>TM5Data<br>tax09<br>Tax07<br>Educated Investor | iTunes<br>janet<br>MSDEV<br>PKWARE<br>my_cd_art<br>My Playlists<br>QUICK_BACK<br>tax00<br>tax01<br>tax03 | C TAX<br>C TAX<br>TAX<br>TAX<br>Turl<br>UGE |
| My Documents<br>My Computer       | HPSETUP tax08 GENOVA GJCDATA th5data                                                                                                  | CH<br>fred<br>GW_BASE<br>Home-Cherry-Bowl<br>Home-Tri-County                                                                                             | Canal tax02<br>Canal tax04<br>Canal tax06<br>Canal tax05<br>Canal tax05<br>Canal tax07                   |                                             |
| - <b>S</b>                        | <                                                                                                    |                                                                                                    |                                                                                                    | >                                           |
| My Network<br>Places              | File name: bf v<br>Save as type: MS                                                                                                   | vo entry<br>i Excel 97-2000 Workbook(*.xls)                                                                                                    |                                                                                                    | Save<br>Cancel                              |

CG 05 Select Export file Screen – Name the Excel File to Export to

Click OK and the file will be saved. The next section will describe the two occasions in which you must edit the Excel export file.

# B. EDITING THE MEET ENTRIES EXPORT REPORT FILE IN EXCEL

If you have no unofficial swimmers in the meet, and if you always want to put the fastest swimmers in the middle lanes, then the file is ready to use for the generation of meet sheets.

If you wish to make any changes in the default set-up of swimmers to lanes that will occur in the generation of meet sheets, then the meet entries report file must be edited (**very carefully**).

Open the exported meet entries Excel file. It will look like the sample in CG 06.

| A                      | В      | С | D       | E    |
|------------------------|--------|---|---------|------|
|                        |        |   |         |      |
| # 1 Girls 12 & Under   | 100 IM |   |         |      |
| Danielle Di Cicco (11) |        |   | 1:20.79 | IS . |
| # 2 Boys 12 & Under    | 100 IM |   |         |      |
| Nick Keenan (12)       |        |   | 1:16.57 | 'S   |
| David Rowe (11)        |        |   | 1:21.05 | is   |
| David Rosica (10)      |        |   | 1:36.71 | S    |
| # 3 Girls 13-14 100 IN | 4      |   |         |      |
| Lisa DI Cicco (13)     |        |   | 1:19.99 | IS . |
| Kelsey Shannon (14)    |        |   | 1:23.56 | is – |
| Theresa Johnson (11)   |        |   | 1:28.04 | IS   |
| # 4 Boys 13-14 100 M   | M      |   |         |      |
| Alex Dintino (13)      |        |   | 1:08.87 | 'S   |
| Patrick Kane (14)      |        |   | 1:12.66 | is   |

CG 06 Exported Meet Entries Opened in Excel

#### **Identifying Unofficial Swimmers**

Suppose for event #4, Patrick Kane is to swim unofficially. There are two tasks:

Identify Patrick as unofficial by inserting "\*unoff\*" into column F in the row with her name in it.

Because there is only one other swimmer, we must insert an entire new row into the spreadsheet between Dintino and Kane, and identify the swimmer as 'No Swimmer' followed by a space and an ageappropriate designation for this event.

See the changes in CG 07.

|    | A                      | В      | С | D       | E                 | F       | G |
|----|------------------------|--------|---|---------|-------------------|---------|---|
| 1  |                        |        |   |         |                   |         |   |
| 2  | # 1 Girls 12 & Under   | 100 IM |   |         |                   |         |   |
| 3  | Danielle Di Cicco (11) |        |   | 1:20.79 | s                 |         |   |
| 4  | # 2 Boys 12 & Under    | 100 IM |   |         |                   |         |   |
| 5  | Nick Keenan (12)       |        |   | 1:16.57 | 'S                |         |   |
| 6  | David Rowe (11)        |        |   | 1:21.05 | is 👘              |         |   |
| 7  | David Rosica (10)      |        |   | 1:36.71 | S                 |         |   |
| 8  | # 3 Girls 13-14 100 IN | 4      |   |         |                   |         |   |
| 9  | Lisa DI Cicco (13)     |        |   | 1:19.99 | 9S                |         |   |
| 10 | Kelsey Shannon (14)    |        |   | 1:23.58 | is 👘              |         |   |
| 11 | Theresa Johnson (11)   |        |   | 1:28.04 | IS                |         |   |
| 12 | # 4 Boys 13-14 100 H   | M      |   |         |                   |         |   |
| 13 | Alex Dintino (13)      |        |   | 1:08.87 | s                 |         |   |
| 14 | No Swimmer (13)        |        |   |         |                   |         |   |
| 15 | Patrick Kane (14)      |        |   | 1:12.68 | is <mark>i</mark> | *unoff* |   |
| 16 | # 6 Boys 15-18 200 I   | М      |   |         |                   |         |   |
| 17 | Jeff Rowe (16)         |        |   | 2:24.97 | 'S                |         |   |

CG 07 Modified Excel file for Unofficial Swimmer

If you have no unofficial swimmers, there is no need to edit the Excel file.

## C. COMPUTER-GENERATING THE MEET SHEETS

To start generating the meet sheets, see CG 08).

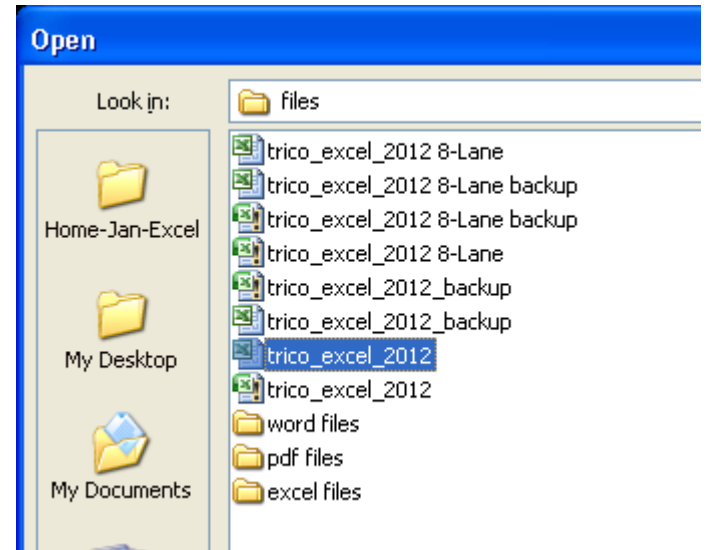

CG 08 Open an Unmodified Copy of trico\_excel\_2012.xls

|           |     |      |                   |     | Macro               |        |               |         |   |      |       |    | ? 🛛            |    |             |      |          |
|-----------|-----|------|-------------------|-----|---------------------|--------|---------------|---------|---|------|-------|----|----------------|----|-------------|------|----------|
|           |     |      |                   |     | <u>M</u> acro name  | :      |               |         |   |      |       |    |                | L  |             |      |          |
|           |     |      |                   |     | entry               |        |               |         |   |      |       |    | <u>R</u> un    |    |             |      |          |
|           |     |      |                   | S   | entry               |        |               |         |   |      |       |    | Step Into      |    |             |      |          |
|           |     |      |                   |     |                     |        |               |         |   |      |       |    | Edit           |    |             |      |          |
|           |     |      |                   |     |                     |        |               |         |   |      |       |    | Create         | l  |             |      |          |
|           |     |      |                   | N   |                     |        |               |         |   |      |       |    | <u>D</u> elete |    |             |      |          |
|           |     |      |                   | n   |                     |        |               |         |   |      | ~     |    | Options        | l  |             |      |          |
|           |     |      |                   |     | M <u>a</u> cros in: | All Op | oen Workbooks |         |   |      | ~     |    |                |    |             |      |          |
|           |     |      |                   |     | Description         |        |               |         |   |      |       |    |                | ľ  |             |      |          |
|           |     |      |                   |     |                     |        |               | N       |   |      |       |    |                | L  |             |      |          |
|           |     |      |                   |     |                     |        |               |         |   |      |       |    | Cancel         |    |             |      |          |
|           | E   | 3    | С                 | ľ   | E                   |        | F             | G       | Н | 1    | JKL   | M  | N              |    | 0           |      |          |
| 2         | Da  | ate  | ://               |     | TRI-0               | cour   | NTY SWIMMII   | IG POOL | A | SS   | OCI/  | ٩T | ION SCORIN     | IG | SHEET       | 2012 |          |
| 4         | Di  | ivis | sion(circle)      | ):  | A B C               | DE     | F             |         |   |      |       |    |                |    | Circle One: | Awa  | уT       |
| 6         |     |      |                   |     | Away Team           |        |               |         |   |      |       |    | Home Team:     |    |             |      |          |
| 7         |     |      | _                 |     |                     |        |               |         | F | inal | Score |    |                |    |             |      |          |
| 9<br>10 # | No  | 0.   | Event<br>100M led | IL. | a                   | Nam    | ie            | Time    |   | Ev   | fotal | La | N N            | am | e           |      | ⊢        |
| 11        | 1 1 | ı İ  | Med. Girls        | 2   |                     |        |               |         |   |      |       | 5  |                |    |             |      | $\vdash$ |
| 12        |     |      | 12 & Unde         | r 6 |                     |        |               |         |   |      |       | 1  |                |    |             |      |          |

You may see a message as shown in CG 09. If so, click the Enable Macros button.

This will open the spreadsheet as shown in CG 10. CG 10 Opened trico\_excel\_1012.xls Spreadsheet

When trico\_excel\_2010.xls is active, press the Alt & F8 keys simultaneously. This will bring up a Macro screen like CG 11. (Note: you may need to use the 'Macros in' pick list to select 'This Workbook'.

#### CG 11 Highlight Macros in This Workbook

Highlight entry\_09 and click the Run button. This will bring up the first data entry dialog box as shown in CG 12.

| Microsoft Excel               | X      |
|-------------------------------|--------|
| Enter your club abbreviation. | ОК     |
|                               | Cancel |
|                               |        |
| IBFI L                        |        |

CG 12 Enter Team Abbreviation

Enter your team abbreviation and click OK. This will bring up the next dialog box as shown in CG 13.

| Microsoft Excel               |              |
|-------------------------------|--------------|
| are you home (H) or away (A)? | OK<br>Cancel |
| A T                           |              |
| <u>ل</u>                      |              |

CG 13 A for Away or H for Home Team

Click OK and the meet date dialog box will appear as shown in CG 14.

| Microsoft Excel                                                                  | X            |
|----------------------------------------------------------------------------------|--------------|
| what is the meet date (mm/dd/yy) - BE SURE TO USE<br>TWO-DIGIT FOR EACH NUMBER ? | OK<br>Cancel |
| 07/19/08 I                                                                       |              |

CG 14 Enter Meet Date

Enter the meet date in the format shown and click OK. The spreadsheet will walk through all the cells, and then the last data entry dialog box will appear as shown in CG 15.

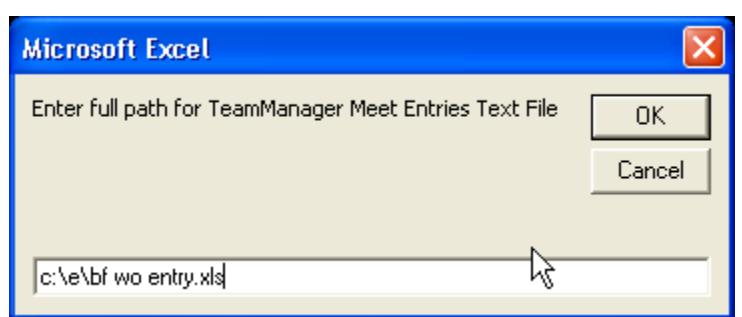

CG 15 Enter the Full Path for the Meet Entries Excel File

Enter the full path – drive letter to files name and then click OK.

The macro will walk you through the spreadsheet, filling in the swimmers and relays in their appropriate slots on the meet sheet. When completed, it will look like the sample shown in CG 16.

|    | Α   | В   | С              | D  | E                 | F           | G       | Η   | I    | Jk  | < L | М  | N        |
|----|-----|-----|----------------|----|-------------------|-------------|---------|-----|------|-----|-----|----|----------|
| 2  |     | Dat | te: 7/19/2008  | ;  | TRI-COU           | NTY SWIMMIN | IG POOL | . A | SS   | 00  | 21/ | ٩T | ION SC   |
| 4  |     | Div | ision(circle): |    | ABCDI             | E F         |         |     |      |     |     |    |          |
| 6  |     |     |                |    | Away Team: Bard   | clay Farm   |         |     |      |     | _   |    | Home Tea |
| 7  |     |     |                |    |                   |             |         | F   | inal | Sco | оге |    |          |
| 9  |     | No. | Event          | La | Nan               | ne          | Time    | PI  | Eν   | To  | tal | La | I        |
| 10 | #   |     | 100M Ind.      | 4  | Danielle Di Cicco |             |         |     |      |     | Ζ   | 3  |          |
| 11 | 1   | 1   | Med. Girls     | 2  |                   |             |         |     |      |     |     | 5  |          |
| 12 |     |     | 12 & Under     | 6  |                   |             |         |     |      |     |     | 1  |          |
| 13 | #   |     | 100M Ind.      | 4  | Nick Keenan       |             |         |     |      |     | /   | 3  |          |
| 14 | 2   | 2 2 | Med. Boys      | 2  | David Rowe        |             |         |     |      |     |     | 5  |          |
| 15 |     |     | 12 & Under     | 6  | David Rosica      |             |         |     |      | Ζ   |     | 1  |          |
| 16 | #   |     | 100M Ind.      | 4  | Lisa DI Cicco     |             |         |     |      |     | /   | 3  |          |
| 17 | 3   | 3   | Med. Girls     | 2  | Kelsey Shannon    |             |         |     |      |     |     | 5  |          |
| 18 |     |     | 13-14          | 6  | Theresa Johnson-l | յթ          |         |     |      | Ζ.  |     | 1  |          |
| 19 | #   |     | 100M Ind.      | 4  | Alex Dintino      |             |         |     |      |     | Ζ   | 3  |          |
| 20 | - 4 | 4   | Med. Boys      | 2  |                   |             |         |     |      |     | 1   | 5  |          |
| 21 |     |     | 13-14          | 6  | Patrick Kane-Un   |             |         |     |      | Ζ.  |     | 1  |          |

CG 16 Completed Computer Generated Meet Sheet

Note that in the event #4, the middle lane is empty (by entering 'No Swimmer (11)' in the bf at wo.xls spreadsheet) and Patrick Kane is designated as an unofficial swimmer (by entering \*unoff\* as described earlier).

If you are using the 8-lane pool version of the software, the meet sheet would look like CG 16a below.

|    |   |   |     | -              |    |                  |             |           |            |      |      |       |     |
|----|---|---|-----|----------------|----|------------------|-------------|-----------|------------|------|------|-------|-----|
| 4  | Α |   | В   | С              | D  | E                |             | F         | G          | Н    |      | JKL   | М   |
| 2  |   | ľ | Dat | e: 7/19/2008   | ;  | TRI-CO           | UNTY        | Y SWIMMIN | IG POOL    | . A  | SS   | OCI/  |     |
| 4  |   |   | Div | ision(circle): |    | A B C D          | E F         | 1         | 8-LANE VER | RSIC | N    |       |     |
| 6  |   | + |     |                |    | Away Team: Ba    | arclay I    | Farm      |            |      |      |       | Ног |
| 7  |   |   |     |                |    |                  |             |           |            | F    | inal | Score |     |
| 9  |   | T | No. | Event          | La | N                | ame         |           | Time       | ΡI   | Eν   | Total | La  |
| 10 | # |   |     | 100M Ind.      | 5  | Danielle Di Cicc | D           |           |            |      |      | /     | 4   |
| 11 |   | 1 | 1   | Med. Girls     | 3  |                  |             |           |            |      |      |       | 6   |
| 12 |   |   |     | 12 & Under     | 7  |                  |             |           |            |      |      |       | 2   |
| 13 | # |   |     | 100M Ind.      | 5  | Nick Keenan      |             |           |            |      |      |       | 4   |
| 14 |   | 2 | 2   | Med. Boys      | 3  | David Rowe       |             |           |            |      |      |       | 6   |
| 15 |   |   |     | 12 & Under     | 7  | David Rosica     |             |           |            |      |      |       | 2   |
| 16 | # |   |     | 100M Ind.      | 5  | Lisa DI Cicco    |             |           |            |      |      |       | 4   |
| 17 |   | 3 | 3   | Med. Girls     | 3  | Kelsey Shannon   |             |           |            |      |      |       | 6   |
| 18 |   |   |     | 13-14          | 7  | Theresa Johnson  | <u>1-Up</u> |           |            |      |      |       | 2   |
| 19 | # |   |     | 100M Ind.      | 5  | Alex Dintino     |             |           |            |      |      |       | 4   |
| 20 |   | 4 | 4   | Med. Boys      | 3  |                  |             |           |            |      |      |       | 6   |
| 21 |   |   |     | 13-14          | 7  | Patrick Kane-Un  |             |           |            |      |      |       | 2   |

CG 16a Enter the Full Path for the Meet Entries Excel File for 8-lane pools

#### D. SAVE THE SPREADSHEET WITH A NEW NAME

When the meet sheet is complete, use the File > Save As menu option in Excel to save a copy of the completed spreadsheet with a new name (e.g. bf wo meet sheet.xls as shown in CG 17).

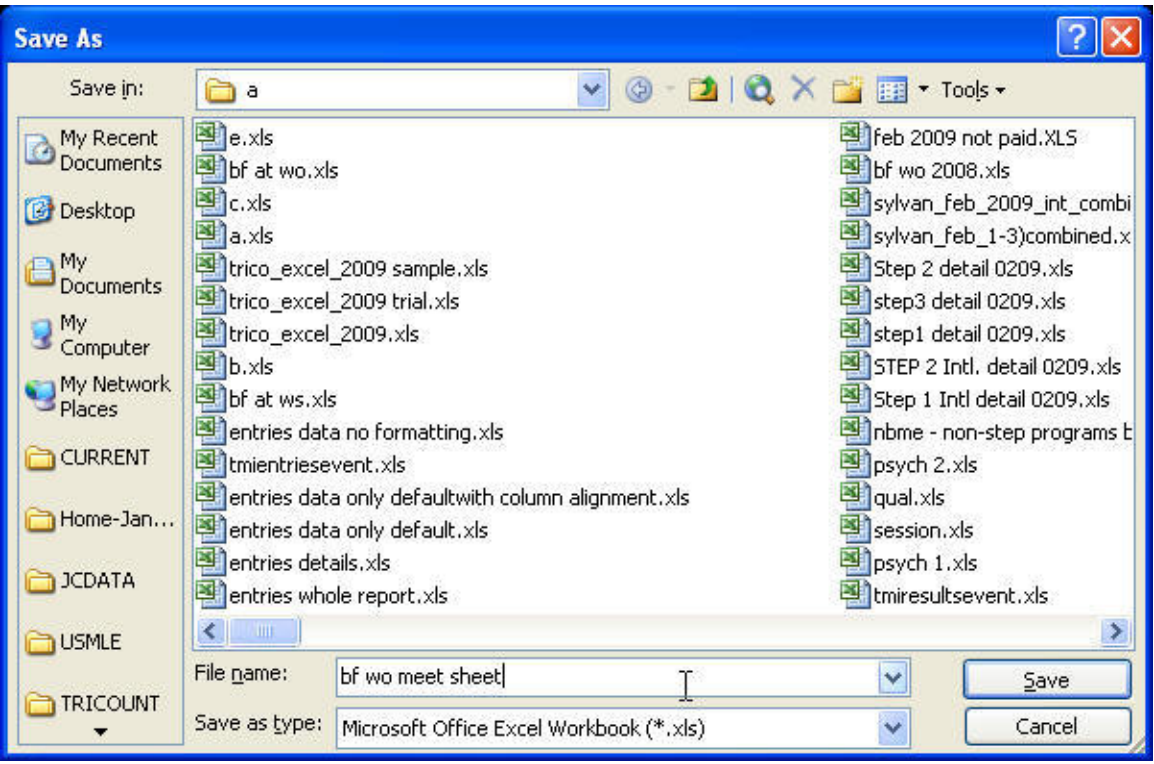

CG 17 Save the Computer-Generated Meet Sheet with a new Name

## E. THE TWO WORKSHEETS IN TRICO\_EXCEL\_2012

If you look in the bottom left hand corner of the spreadsheet, you will see a section that looks like CG 18.

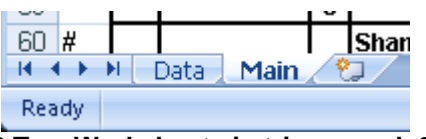

CG 18 Two Worksheets in trico\_excel\_2010

The **Main** worksheet is where the meet sheet has been generated and is ready to print.

The **Data** worksheet is where the mail merge data to generate the entry cards has been stored (see sample in CG 19).

|    | A          | В         | С    | D       | E     | F           | G   | Н    |        |
|----|------------|-----------|------|---------|-------|-------------|-----|------|--------|
| 1  | Club       | Date      | Home | visitor | Event | ind name    | Age | Lane | Relay_ |
| 2  | Barclay Fa | 7/19/2008 |      | Visitor | 1     | Danielle Di | 11  | 4    |        |
| 3  | Barclay Fa | 7/19/2008 |      | Visitor | 2     | Nick Keen   | 12  | 4    |        |
| 4  | Barclay Fa | 7/19/2008 |      | Visitor | 2     | David Row   | 11  | 2    |        |
| 5  | Barclay Fa | 7/19/2008 |      | Visitor | 2     | David Rosi  | 10  | 6    |        |
| 6  | Barclay Fa | 7/19/2008 |      | Visitor | 3     | Lisa DI Cic | 13  | 4    |        |
| 7  | Barclay Fa | 7/19/2008 |      | Visitor | 3     | Kelsey Sh   | 14  | 2    |        |
| 8  | Barclay Fa | 7/19/2008 |      | Visitor | 3     | Theresa Jo  | 11  | 6    |        |
| 9  | Barclay Fa | 7/19/2008 |      | Visitor | 4     | Alex Dintin | 13  | 4    |        |
| 10 | Barclay Fa | 7/19/2008 |      | Visitor | 4     | Patrick Ka  | 14  | 6    |        |
| 11 | Barclay Fa | 7/19/2008 |      | Visitor | 6     | Jeff Rowe   | 16  | 4    |        |

CG 19 Sample Mail Merge Data Used to Generate Entry Cards

#### *F. PRINTING THE COMPUTER-GENERATED MEET* SHEETS

There is a great deal of variation between laser printers in the way they print the trico-excel meet sheets. There are a couple of things you can do to try to keep the printing as uniform as possible – this will be **greatly appreciated** by the scoring table staff.

From the Excel menu bar, click on File > Print Preview as shown in CG 20.

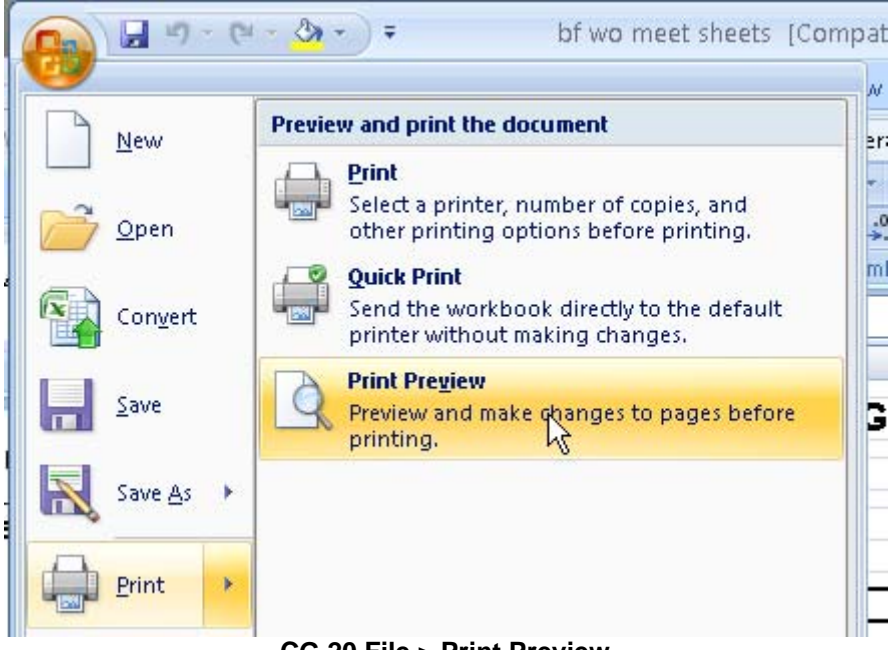

CG 20 File > Print Preview

This will bring up a display as shown in CG 21.

|               | Print Previo                                                           | :w/              |                                                                             |                                    |         |       |              |             |            |          |                |                |
|---------------|------------------------------------------------------------------------|------------------|-----------------------------------------------------------------------------|------------------------------------|---------|-------|--------------|-------------|------------|----------|----------------|----------------|
|               | Page Z                                                                 | <b>9</b>         | Next Page                                                                   | e Exercise Print                   |         |       |              |             |            |          |                |                |
| Prin          | nt Z                                                                   | loom             |                                                                             | Preview                            |         |       |              |             |            |          |                |                |
|               |                                                                        |                  |                                                                             |                                    |         |       |              |             |            |          |                |                |
| D≢<br>Divi    | e 7(19(2008<br>ision(cirole):                                          | A                | <b>ТRI-С</b><br>всре                                                        | OUNTY SWIMM                        | ING POC | )L AS | SOCI         | TION        | SCORING SI | IEET 201 | 2<br>Away Team | 1<br>Home Team |
|               |                                                                        |                  | eweyTeam: Barr                                                              | e ay Farm                          |         | Fina  | l Score      | Ham         | e lesm:    |          |                | Final Sco      |
| No.           | Event                                                                  | La               | Nar                                                                         | me                                 | Time    | PIE   | v Total      | La          | Name       |          | Time           | PI EV To       |
| +             | 100M Ind.<br>Med. Girls                                                | 4                | Danielle Di Cicco                                                           |                                    | -       | ++    | 1/           | 3           |            |          | 1994           |                |
| 1             | 12 & Under                                                             | 6                |                                                                             |                                    | ŝ i     |       |              | 1           |            |          | 10.03          | H              |
|               | 100M Ind.                                                              | 4                | Nick Keenan                                                                 | 12                                 |         |       |              | з           |            |          | 2.8            |                |
| 2             | Med. Boys                                                              | 2                | David Rowe                                                                  |                                    |         | +     | 1/           | 5           |            |          | -              | ++/            |
|               | 100M Incl                                                              | 4                | Lisa Di Cicco                                                               |                                    |         |       | 1            | 3           |            |          | -              | HK             |
| э             | Med. Girls                                                             | 2                | Kelsey Shannon                                                              |                                    |         | ++    | 1/           | 5           |            |          |                | ΗH.            |
| _             | 13-14                                                                  | 6                | Theresa Johnson-                                                            | Up                                 | 2;      |       | V.           | 1           |            |          | 1.2            |                |
|               | 100M Ind.<br>Med. Reset                                                | 4                | Alex Dintino                                                                |                                    | 2       | ++    | - /          | 3           |            |          | 10             |                |
| 1             | 13-14                                                                  | 6                | Patrick Kane-Un                                                             |                                    | 7       |       |              | 1           |            |          | 5 23           | $++\prime$     |
|               | 100M Ind.                                                              | 4                |                                                                             |                                    |         |       |              | 3           |            |          | 3.5            |                |
| 6             | Med. Girls                                                             | 2                |                                                                             |                                    |         |       | 1/           | 6           |            |          |                |                |
| -             | 10-18<br>200M Ind                                                      | 6                | Hi Boue                                                                     |                                    | -       | ++    | ¥ -          | 1           |            |          |                | H + r          |
| Б             | Med. Boys                                                              | 2                |                                                                             |                                    | 3       |       | 1/           | 2           |            |          | 1              | ΗH.            |
|               | 15-19                                                                  | e                |                                                                             |                                    |         |       | $\mathbf{v}$ | 1           |            |          |                |                |
|               | 10054                                                                  |                  | Calilla A you                                                               | Ayana Opang                        |         |       |              |             | 6          |          |                |                |
|               | Med Relay                                                              | ۴ł               | and all the numbers                                                         |                                    |         |       | 1 /          |             |            |          |                |                |
| 7             | Girls                                                                  | 2                |                                                                             | 3                                  |         |       | 1/           | 2           |            |          |                |                |
|               | 8 & Under                                                              |                  |                                                                             |                                    |         |       | Y            | 1           | 8          |          |                |                |
|               |                                                                        |                  | Nation i Alken                                                              | isavin Gillool;                    | S       |       |              |             | 3          |          | 80             |                |
|               | 100M                                                                   | 4                | Patrick Corbet                                                              | Conovan Dunaff                     |         |       | - 52         | 3           | 1          |          | 6-02           |                |
|               | Mod Rolaw                                                              |                  |                                                                             |                                    |         |       | 11           |             |            |          |                |                |
|               | Denie                                                                  | A 12 1           | 0.                                                                          | 6                                  | ÷       |       | 1/           | 0           |            |          | 1              | ++/            |
| 8             | Boys<br>9 & Under                                                      | É                |                                                                             |                                    | •       | 1.1.  | 1            | 1           | 8          |          | 1              |                |
| 8             | Boys<br>8 & Under                                                      | 6                |                                                                             |                                    | 18 1    |       |              |             |            |          |                |                |
| 8             | Boys<br>9 8 Under                                                      | 6                | Jauren Kauprovikiz                                                          | Victoria Adamii                    |         | ++    |              | -           |            |          | 15 22          |                |
| 8             | Boys<br>9 & Under<br>100M                                              | 6                | Lauren Kanprovikiz<br>Ave Weikini<br>Metisen use geseter                    | Victoria Adama                     |         | Ħ     |              | 3           |            |          |                |                |
| 8             | Boys<br>9 & Under<br>100M<br>Med Relay<br>Girls                        | 6 4 2            | Lauren Kanproviksz<br>Ava Walkini<br>Wichsein Mac Annifer<br>Anna Biefert   | Mobria Adama<br>Kai Poley          |         |       |              | 3           |            |          |                |                |
| 8             | Boys<br>9 & Under<br>10DM<br>Med Relay<br>Girls<br>5-10                | 6                | Lauren Kauprovikiz<br>Ava Valikini<br>Victiseta Mak Laurien<br>Anna Bixfert | Metoria Adami<br>Nai Poley         |         |       |              | 5           |            |          |                | $\mathbb{H}$   |
| 8             | Boys<br>8 & Under<br>10DM<br>Med Relay<br>Girls<br>9-10                | 6<br>4<br>2<br>6 | Lauren Kasproviksz<br>Ava Valikin<br>Wicisen Hist Arnifer<br>Anna Biefert   | Victoria Adamu<br>Kai rojey        |         |       | /            | 3<br>5<br>1 |            |          |                |                |
| 8<br>9<br>P~- | Boys<br>8 & Under<br>100M<br>Med Relay<br>Girls<br>3-10<br>Man<br>2000 | 6<br>4<br>2<br>6 | Lauren Karprovik z<br>Avat Valkini<br>Avat Valkini<br>Anna Elefert<br>P     | Victoria Adam i<br>Kai rojey<br>Sa |         |       | - Fi         | 3<br>5<br>1 |            | 2        |                |                |

CG 21 Excel Print Preview of Computer Generated Meet Sheets

### G. COMPUTER GENERATING THE MEET ENTRY CARDS

There was also a Microsoft Word document included on the computer training CD titled trico\_avery\_template\_2xxx.doc. This document contains a template for Avery form # 5384 – a sheet of 3" by 4" name badges which can be used, in conjunction with the 'Data' worksheet from the meet sheet Excel spreadsheet you just created and saved

(e.g. bf wo meet sheet.xls). Use Word to open the Avery template document as shown in CG 22.

| Open                   |                        |                                       |        |        |       |   |   |                             | ? 🗙   |
|------------------------|------------------------|---------------------------------------|--------|--------|-------|---|---|-----------------------------|-------|
| Look in:               | 🛅 files                |                                       | *      | () - ( | 2   Q | × | • | Too <u>l</u> s <del>+</del> |       |
| My Recent<br>Documents | trico_avery            | _template_2009.do<br>unty records.doc | c      |        |       |   |   |                             |       |
| 🕝 Desktop              | 🚞 word                 |                                       |        |        |       |   |   |                             |       |
| Documents              |                        |                                       |        |        |       |   |   |                             |       |
| 3 My<br>Computer       |                        |                                       |        |        |       |   |   |                             |       |
| S My Network Places    |                        |                                       |        |        |       |   |   |                             |       |
|                        |                        |                                       |        |        |       |   |   |                             |       |
| 🛅 Home-Jan             |                        |                                       |        |        |       |   |   |                             |       |
| CDATA                  |                        |                                       |        |        |       |   |   |                             |       |
| C USMLE                |                        |                                       |        |        |       | R | 5 |                             |       |
|                        | File <u>n</u> ame:     |                                       |        |        |       |   | ~ |                             | pen 🔻 |
| undeoolar<br>▼         | Files of <u>type</u> : | Word Documents (                      | *.doc) |        |       |   | ~ | Ca                          | ancel |

CG 22 Open trico\_avery\_template\_2xxx.doc in Microsoft Word

Depending upon the level of Microsoft Word you are using, there may be a variety of messages or displays before you get the template document opened in Word. Despite what the screen is looking for, navigate to the trico\_avery\_template\_2010.doc and open it again. Ignore any message until you get a screen that looks like CG 23.

| «Liub»                              |                                    | Event #: «Event»              | «Next Records of      | Cluba                                  | Brent #: «Events              |
|-------------------------------------|------------------------------------|-------------------------------|-----------------------|----------------------------------------|-------------------------------|
| Date: «Date»                        |                                    | officines adistana            | Date: «Date»          |                                        | xHomeo avisitors              |
| Name: «ind                          | _name»                             | Age: Agex                     | Name: «inc            | _name>                                 | Ape: Ape                      |
| Lane: daneo                         | Rday 1 «Rday_1»                    |                               | Lane: daneo           | Relay 1 «Relay_1»                      |                               |
| Times                               | Relaγ 2 ≼Relaγ_≥∞                  |                               | Times                 | Relay 2 «Relay_2»                      |                               |
|                                     | Relay 3 «Relay_3»                  |                               |                       | Relay 3 «Relay_3»                      |                               |
| 4 - 3                               | Relay 4 «Relay_4»                  |                               | <u> 3 - 3</u>         | Relay 4 «Relay_4»                      |                               |
| <u></u>                             | o/Sento                            | o Strokeo                     | 25                    | x5905                                  | oStoke                        |
| Place:                              | capepipo                           | al0/R>                        | Place:                | Kalledito                              | oforFix                       |
| Reason for DC:                      | 2                                  |                               | Reason for D.Q.       | -                                      |                               |
| s&⊺httak _                          | Relation to                        | k                             | S&Tintials _          |                                        | as                            |
| «Next Reports»                      | Club>                              | Brent #: ∞Event≫              | «Next Recordsor       | Cluba                                  | Brent #: «Events              |
| Date: whates                        | name»                              | elenes alsticts<br>édet déces | Name: «inc            | name »                                 | «Home» austros<br>Ácie: aAcie |
| Name: «inc                          |                                    |                               |                       | -                                      |                               |
| Name: «inc<br>Lane: «Lane»          | Relay 1 «Relay 1»                  |                               | Lane: daneo           | Relay 1 «Relay 1»                      |                               |
| Name: «inc<br>Lane: «Lane»<br>Times | Rdaγ 1 «Rdaγ_1»<br>Rdaγ 2 «Rdaγ 2∞ |                               | Lane: d.anex<br>Times | Relay 1 «Relay_1»<br>Relay 2 «Relay 2» |                               |

CG 23 trico\_avery\_template\_2xxx.doc

Word will then ask you (usually through a mail merge wizard) to identify the data source or address list. The mechanism will vary depending upon the version of Word that you are running. The examples below will use Word 2003.

From Word, with the trico\_avery\_template\_2xxx.doc active, bring up the mail merge function (see CG 24).

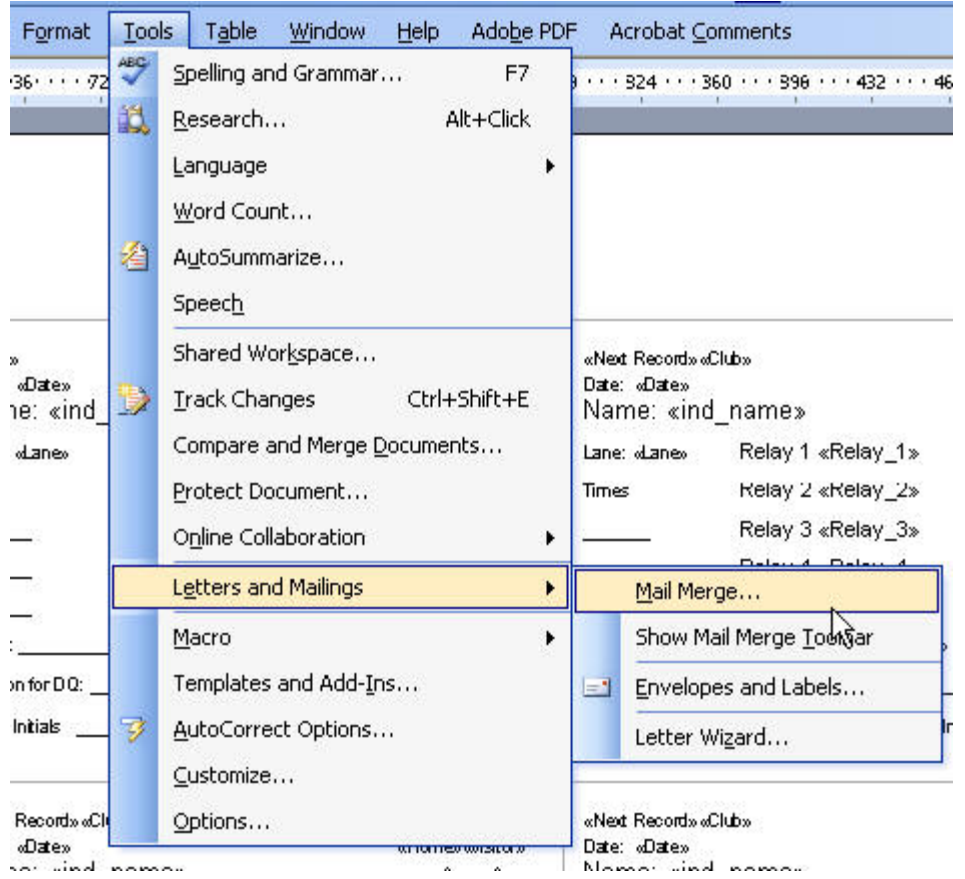

CG 24 Microsoft Word Mail Merge Wizard

This will bring up the Microsoft Word Mail Merge Wizard on the right hand side of the Word screen as shown in CG 25.

| Mail Merge                                        | ▼ ×   |
|---------------------------------------------------|-------|
| 😔   😔   🟠 ]                                       |       |
| Select recipients                                 |       |
| 📀 Use an existing list                            |       |
| 🚫 Select from Outlook cont                        | acts  |
| 🚫 Type a new list                                 |       |
| Use an existing list                              |       |
| Use names and addresses fr<br>file or a database. | rom a |
| Browse                                            |       |
| 📝 Edit recipient list                             |       |
|                                                   |       |
|                                                   |       |

CG 25 Mail Merge Wizard

In the middle of the Mail Merge Wizard is the section that looks for an existing database to pull the mail merge information from. Click on Browse and a screen like CG 26 will appear.

| Select Data So                                                                                                    | urce                   |                                                 |                |          |            |                             | ? 🗙  |
|----------------------------------------------------------------------------------------------------|------------------------|-------------------------------------------------|----------------|----------|------------|-----------------------------|------|
| Look in:                                                                                                    | 📴 My Data :            | Sources                                         | <b>v</b> 🕲 -   | 2   😋    | l 🗙 📑 🖬 -  | Too <u>l</u> s <del>+</del> |      |
| My Recent<br>Documents<br>Desktop<br>My<br>Documents<br>My<br>Computer<br>My Network<br>Places<br>CURRENT<br>CURRENT<br>Home-Jan | +Connect               | to New Data Source.odd<br>Server Connection.odd |                |          |            |                             |      |
| CSMLE                                                                                                    | File <u>n</u> ame:     | T.                                              |                | <b>~</b> | New Source |                             | pen  |
|                                                                                                    | Files of <u>typ</u> e: | All Data Sources (*.odd                         | ;; *.mdb; *.mo | le, 🗸    |            | Ca                          | ncel |

CG 26 Default Mail Merge Wizard Directory for Mail Merge Database

Use the 'Look in:' pick list to navigate to the directory where you stored the completed meet sheet spreadsheet as shown in CG 27.

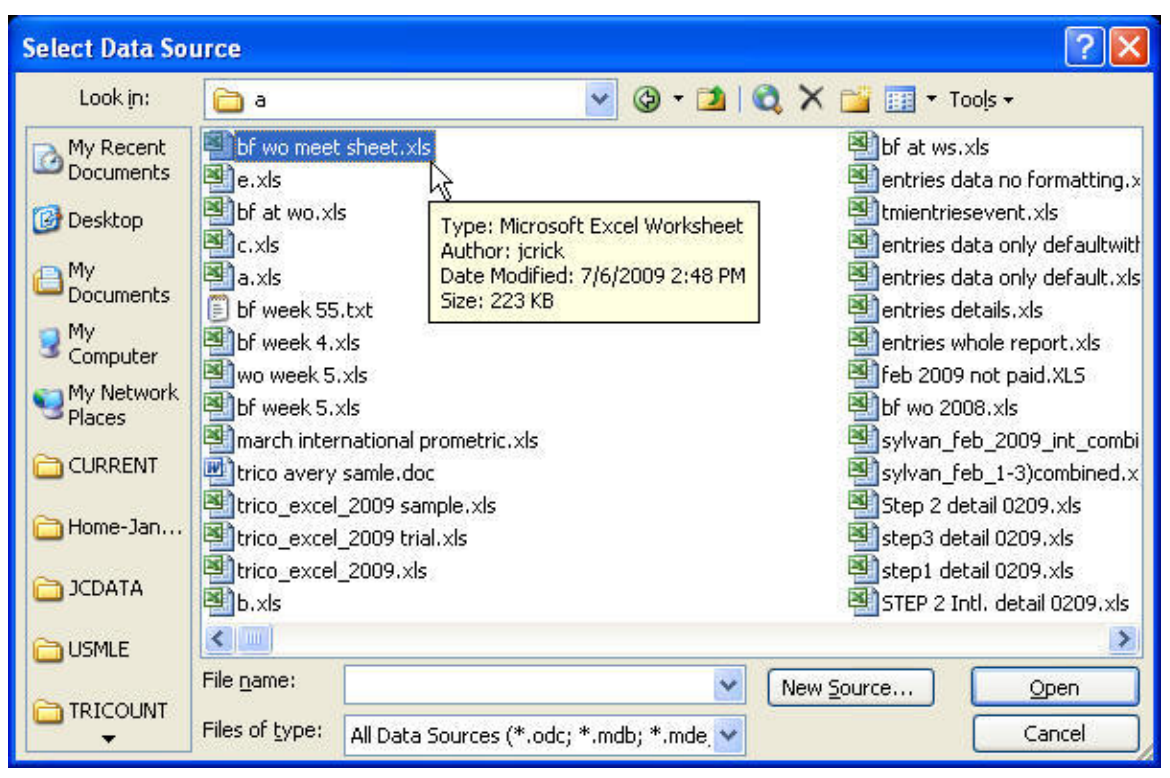

CG 27 Locate and Highlight the Stored Generated Meet Sheet Spreadsheet

Highlight the stored meet sheet spreadsheet and click Open. This will bring up a display like CG 28.

| Name              | Description | Modified            | Created             | Туре  |
|-------------------|-------------|---------------------|---------------------|-------|
| 🛛 Data\$          |             | 7/6/2009 2:48:18 PM | 7/6/2009 2:48:18 PM | TABLE |
| 🛙 Main\$          | 6           | 7/6/2009 2:48:18 PM | 7/6/2009 2:48:18 PM | TABLE |
| 🛙 Main\$Print_Are | a           | 7/6/2009 2:48:18 PM | 7/6/2009 2:48:18 PM | TABLE |
|                   |             |                     |                     | 1     |

CG 28 Select Table Screen – Highlight the Data\$ Option

This will bring up the Mail Merge Recipients Box as shown in CG 29.

| uttons to add o  | r remove re | cipients fron | n the mail merge | ne column nea<br>3. | iaing, use the the | CK DUX | es or |
|------------------|-------------|---------------|------------------|---------------------|--------------------|--------|-------|
| st of recipients | :<br>       |               | ▼ visitor        | ▼ Event             | ▼L ind name        | -      | Α.    |
|                  | Barcla      | 7/19/2        | Visitor          | 1                   | Danielle Di Ci     | 11     |       |
|                  | Barcla      | 7/19/2        | Visitor          | 1                   | Nicole Zaso-Un     | 11     | e     |
|                  | Barcla      | 7/19/2        | Visitor          | 2                   | Nick Keenan        | 12     | 4     |
|                  | Barcla      | 7/19/2        | Visitor          | 2                   | David Rowe         | 11     | 2     |
|                  | Barcla      | 7/19/2        | Visitor          | 2                   | David Rosica       | 10     | e     |
|                  | Barcla      | 7/19/2        | Visitor          | 3                   | Kelsey Shannon     | 14     | 4     |
|                  | Barcla      | 7/19/2        | Visitor          | 3                   | Lisa DI Cicco      | 13     | 2     |
|                  | Barcla      | 7/19/2        | Visitor          | 4                   | Patrick Kane       | 14     | 4     |
|                  | Barcla      | 7/19/2        | Visitor          | 4                   | Alex Dintino       | 13     | 2     |
|                  | Barcla      | 7/19/2        | Visitor          | 4                   | Danny Mohrfeld     | 14     | e     |
|                  | Barcla      | 7/19/2        | Visitor          | 5                   | Jamie Platt        | 17     | 4     |
|                  | Barcla      | 7/10/2        | Visitor          | 5                   | Flana Farranti     | 17     | 2     |
| <                | , IIII,     |               |                  |                     |                    |        | >     |
| Colock All       | Close A     |               | ofrech           |                     |                    |        |       |

CG 29 Mail Merge Recipients List Dialog Box

Every record with a check-mark will be included in the merge. There may be records at the end of the list with no data and a check-mark. You may either un-check the record, or simply limit the printing of the output document. When you are done, click 'OK' and you will be back to the Mail Merge Wizard on the right side of your Word screen (see CG 30).

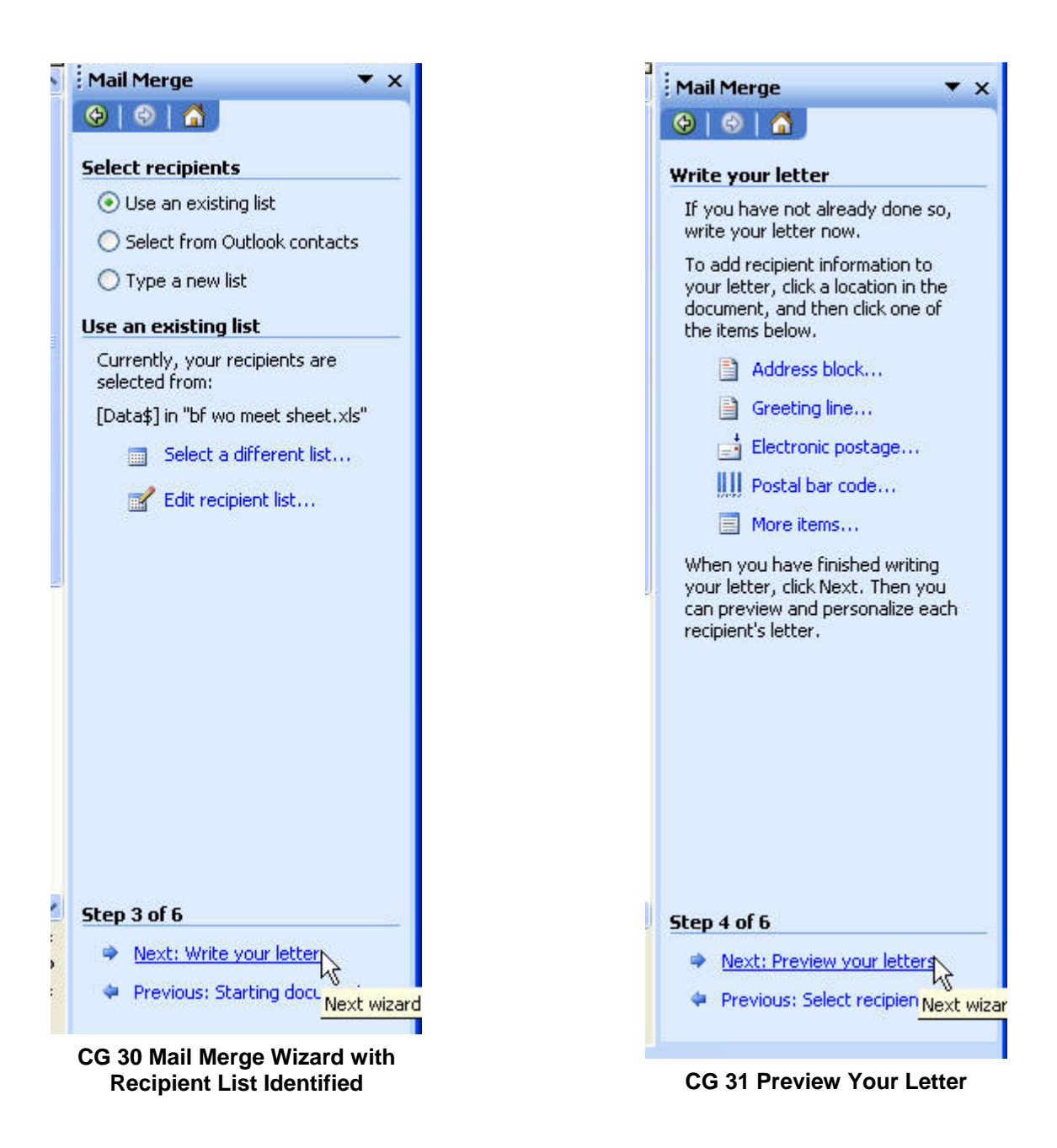

Click on Write your letter – this will bring up the screen in CG 31 and click on Next: Preview your letters. This will bring up the display as shown in CG 32.

| BardayFann<br>Date: 7/19/2008<br>Namie: Danielle | Di Cicco           | Event#: 1<br>Msiton<br>Age:11 | Barclay Farm<br>Date: 7/19/200<br>Name: Nic | 8<br>:ole Zaso-Un |                          | Bvent #: 1<br>Msitor<br>Age: 11 |
|--------------------------------------------------|--------------------|-------------------------------|---------------------------------------------|-------------------|--------------------------|---------------------------------|
| Lane: 4 Re                                       | lay 1              |                               | Lane: 6                                     | Relay 1           |                          |                                 |
| Times Ke                                         | lay 2              |                               | Times                                       | Relay 2           |                          |                                 |
| Re                                               | lay 3              |                               |                                             | Relay 3           |                          |                                 |
| Re                                               | lay 4              |                               | 2 <u>1 - 12</u>                             | Relay 4           |                          |                                 |
| <u></u>                                          | Girl               | I.M.                          | 3 <u>0 (0</u>                               | Girl              |                          | I.M                             |
| Place:                                           | 12 & Under         | Ind                           | Place:                                      |                   | 12 & Under               | Ind                             |
| Reason for DQ:                                   | 100 M 00 10 0 0 00 |                               | Reason for DQ:                              |                   | 17 64 19.038 19.030 19.0 |                                 |
| S & T Initials                                   | Referr Initials    |                               | S & T Initials                              |                   | Referr Initials _        | <u></u> 33                      |
| Barclay Farm<br>Date: 7/19/2008                  |                    | Event #: 2<br>Visitor         | Barctay Farm<br>Date: 7/19/200              | 8                 |                          | Bvent#:2<br>Visitor             |
| Name: Nick Kee                                   | inan               | Age: 12                       | Name: Da                                    | vid Rowe          |                          | Age: 11                         |
| Lane: 4 Re                                       | lay 1              |                               | Lane: 2                                     | Relay 1           |                          | I                               |
| Times Ke                                         | lay 2              |                               | Times                                       | Relay 2           |                          |                                 |
| Re                                               | lay 3              |                               |                                             | Relay 3           |                          |                                 |
| Re                                               | lay 4              |                               | 20 02<br>0 <del>1 02</del>                  | Relay 4           |                          |                                 |
|                                                  | Boy                | 1.M                           | <u></u>                                     | Boy               |                          | I.M                             |
| Place:                                           | 12 & Under         | Ind                           | Place:                                      |                   | 12 & Under               | Ind                             |
|                                                  |                    |                               | Porton for D.O.                             |                   |                          |                                 |

CG 32 First Page of Entry Cards filled in after clicking 'Preview your letters'

This will fill in the first page of entry cards as a preview. To complete the process, click on the 'Next: Complete the merge' option as shown in CG 33.

| Step 5 of 6                 |
|-----------------------------|
| Mext: Complete the merge    |
| Prev Next wizard step atter |

CG 33 Complete the Merger

The middle of the mail merge screen will now look as shown in CG 34 – giving you an option to print or edit individual letters.

| ¦Mail Merge ▼ ×                                                                                                    |
|----------------------------------------------------------------------------------------------------|
| 😔   😔   👗                                                                                                    |
| Complete the merge                                                                                                    |
| Mail Merge is ready to produce<br>your letters.                                                                                                    |
| To personalize your letters, click<br>"Edit Individual Letters." This will<br>open a new document with your<br>merged letters. To make changes<br>to all the letters, switch back to the<br>original document. |
| Merge                                                                                                    |
| 🚰 Print                                                                                                    |
| Edit individual letters                                                                                                    |
| Merge to new doc                                                                                                    |
| ALC: NOT                                                                                                    |
|                                                                                                    |
|                                                                                                    |
|                                                                                                    |

CG 34 Edit Individual Letters

You may choose to print your entry cards directly, but I recommend choosing the edit individual letter option which will bring up the Merge to New Document screen as shown in CG 35.

| Merge to N      | New D          | ocum | ient        |        |
|-----------------|----------------|------|-------------|--------|
| Merge recon     | ds<br>t record | 1    |             |        |
| O <u>F</u> rom: |                |      | <u>T</u> o: |        |
|                 |                | ок   |             | Cancel |

CG 35 Merge to New Document

Leave the All options selected and click OK. This will bring up the screen as shown in CG 36, but in a new Word document.

| Barclay Farm<br>Date: 7/19/2008<br>Name: |                               | Event #: 66<br>Visitor<br>Age: 16 | Barclay Farm<br>Date: 7/19/2008<br>Name: |                               | Bvent#:66<br>Visitor<br>Age:18 |
|------------------------------------------|-------------------------------|-----------------------------------|------------------------------------------|-------------------------------|--------------------------------|
| Lane: 4                                  | Relay 1 Jeff Rowe             |                                   | Lane: 2                                  | Relay 1 Quinn Weisman         |                                |
| Times                                    | Relay 2 Rory Watkins          |                                   | Times                                    | Relay 2 Sam Dilks             |                                |
|                                          | Relay 3 Alex Kasprowicz       |                                   |                                          | Relay 3 Tim Shannon           |                                |
|                                          | Relay 4 Tim Rowe              |                                   |                                          | Relay 4                       |                                |
|                                          | Boy                           | Free                              |                                          | Boy                           | Free                           |
| Place:                                   | 15 & 18                       | Relay                             | Place:                                   | 15 & 18                       | Relay                          |
| Reason for DQ: _                         |                               |                                   | Reason for DQ:                           |                               |                                |
| S&TInitials                              | Referr Initials               | i                                 | S&TInitials                              | Referr Initials               | 1                              |
|                                          |                               | Brent #:                          |                                          |                               | Event #:                       |
| Date:<br>Name:                           |                               | Age:                              | Date:<br>Name:                           |                               | Age                            |
|                                          | Relay 1                       |                                   | Lane:                                    | Relay 1                       |                                |
| Lane:                                    | ( when )                      |                                   |                                          |                               |                                |
| Lane:<br>Times                           | Relay 2                       |                                   | Times                                    | Relay 2                       |                                |
| Lane:<br>Times                           | Relay 2<br>Relay 3            |                                   | Times                                    | Relay 2<br>Relay 3            |                                |
| Lane:<br>Times<br>                       | Relay 2<br>Relay 3<br>Relay 4 |                                   | Times                                    | Relay 2<br>Relay 3<br>Relay 4 |                                |

#### CG 36 Completed Merge in a New Word Document

This will allow you to save the completed entry card merge. To do this, click on File > Save As from the Word mail menu bar as shown in CG 37.

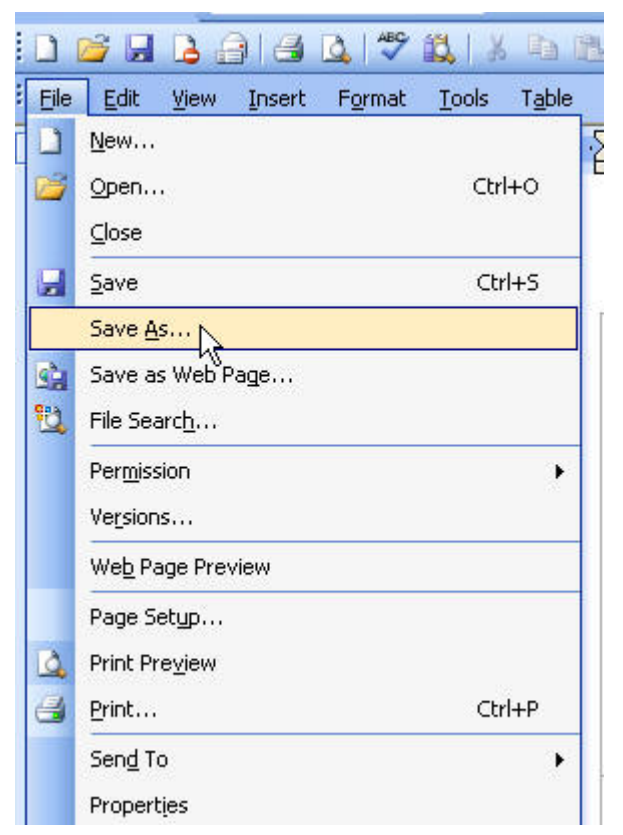

CG 37 File > Save As Completed Entry Cards

This will bring up a Save As dialog box as shown in CG 38. Navigate to the appropriate directory and give the completed entry card merge file a name easy to remember (e.g.'bf at wo entry cards').

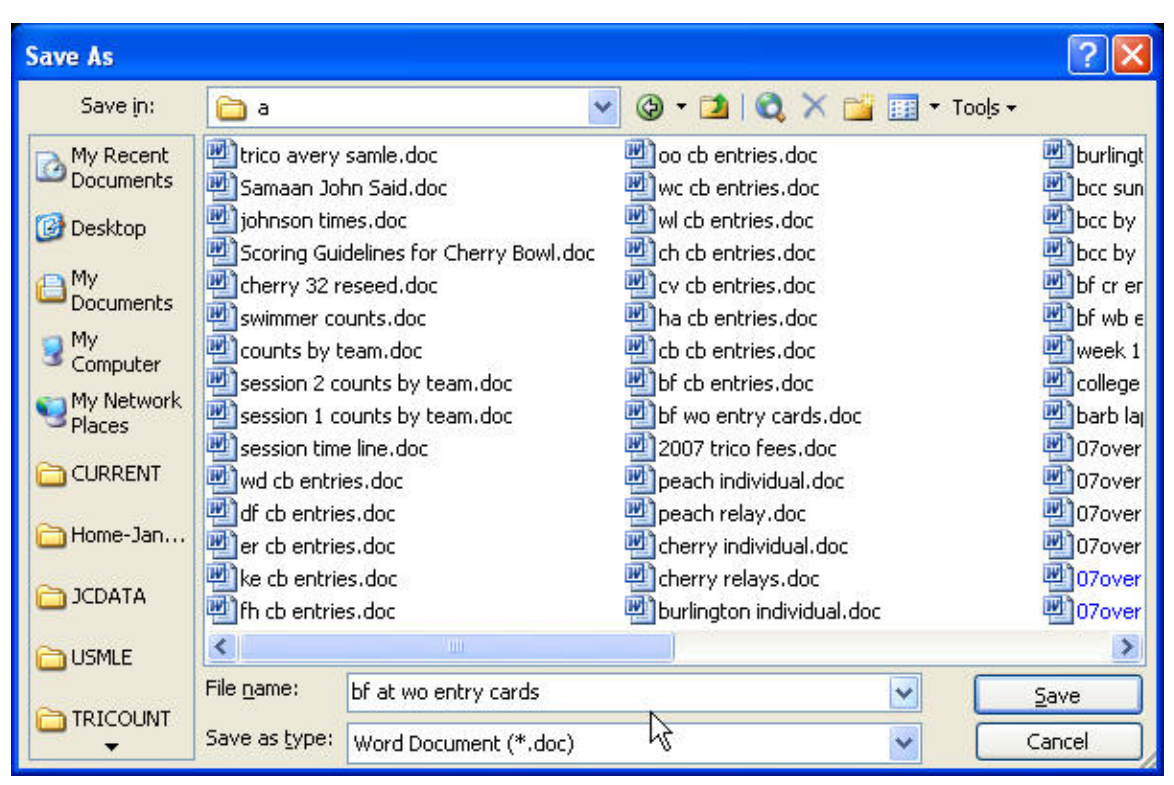

CG 38 Save As Dialog Box → Save Completed Entry Card Word Document

You may now print the document, and then close out of Microsoft Word. You will likely see the message shown in CG 39.

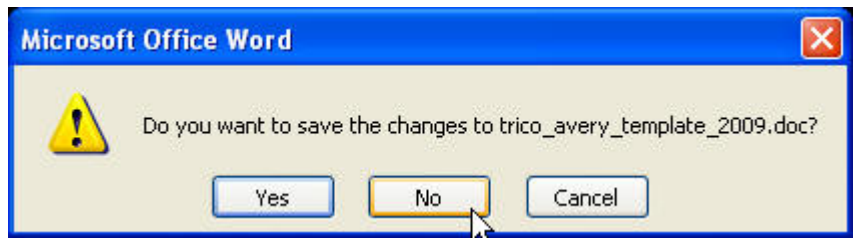

CG 39 Do NOT Save Changes to trico\_avery\_template!!!!

Answer **No** to this question – you want to keep the original avery template document unmodified.

#### H. Card Stock for Swimmer Cards

Save this document (e.g. entry\_bf\_df\_cards.doc) and then print the file onto Avery card stock #5384 (for Name Badges) or #5392 (Name Badge Inserts).

Note: You may have to special order the Avery forms from Staples, Office Max, etc. or various on-line supplies stores. PCNametag.com has been my most consistent source for these cards, both for flexibility and price.

You will want to buy them in larger quantities as you may need up to 198 per meet for no empty lanes.

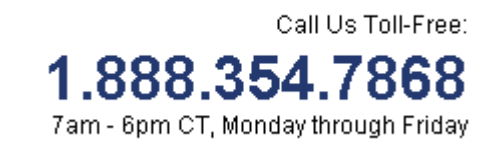

www.pcnametag.com

You are now ready for your Saturday A-Meet.

On the internet, go to www.PCNametag.com.

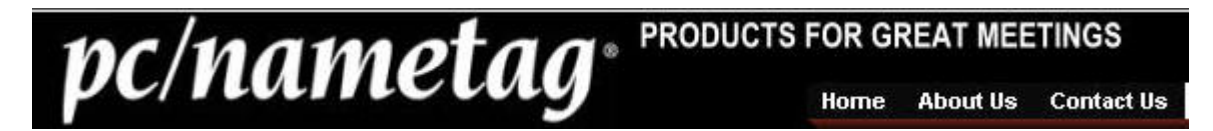

Look for Name badge inserts and then 4" by 3"

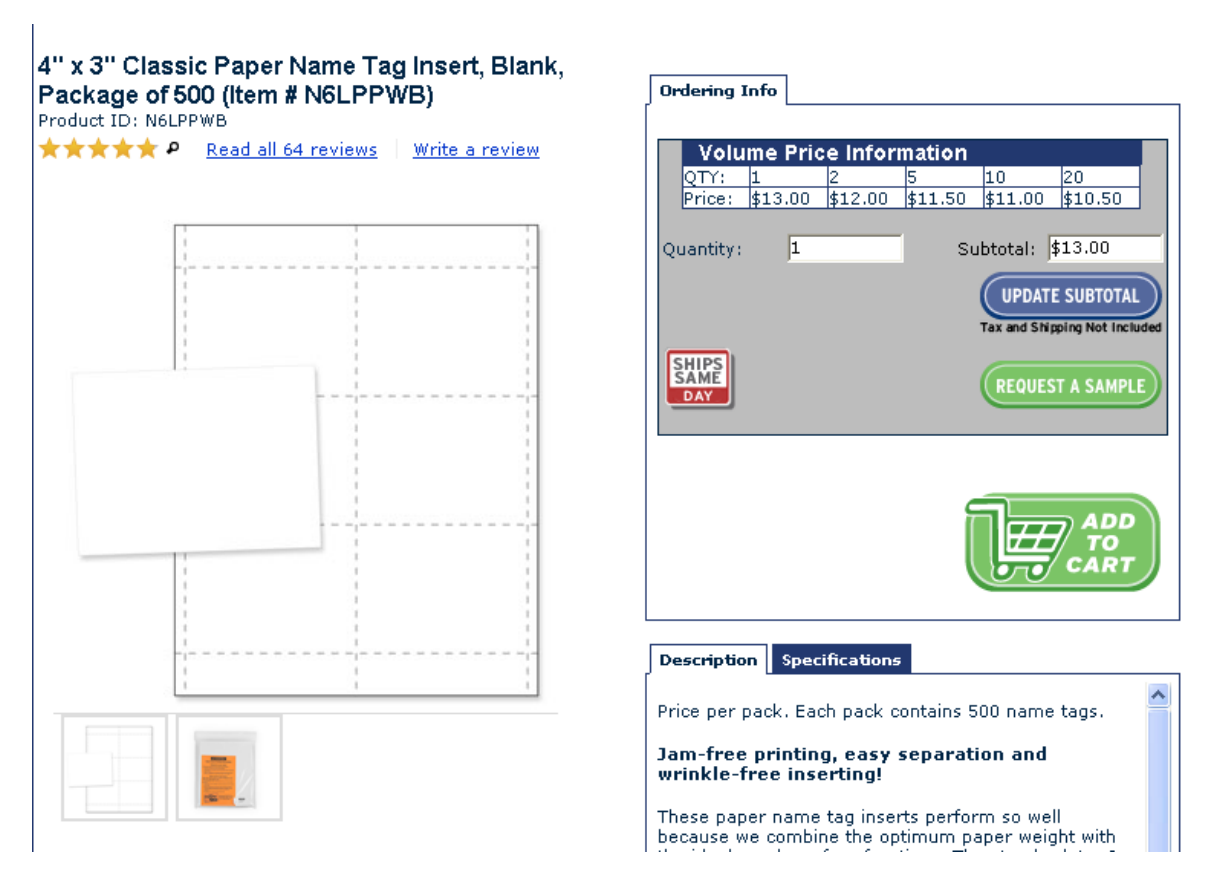

Delivery is generally very quick and efficient.